# Extron® Electronics

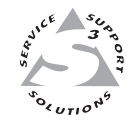

# 取扱説明書

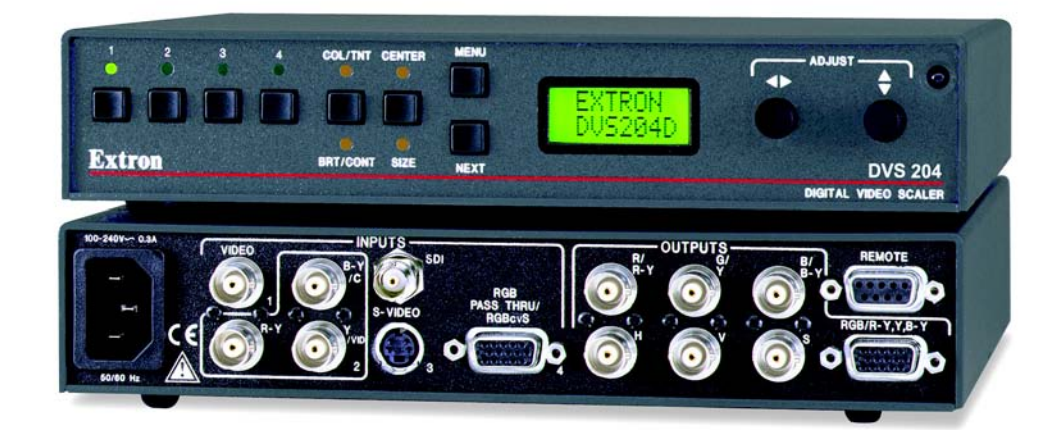

# **DVS 204**

Digital Video Scaler Series DVS 204, DVS 204 D, DVS 204 12V, DVS 204 D 12V

> 68-605-01 Rev. B 01 05

# + 安全上のご注意

※エクストロン製品を安全にお使いいただくために、ご使用の前に必ずお読みください。 また本製品の設置・管理・操作に携わる方にお読み頂き、いつでも参照できるように適切 な場所に備え置いて下さい。

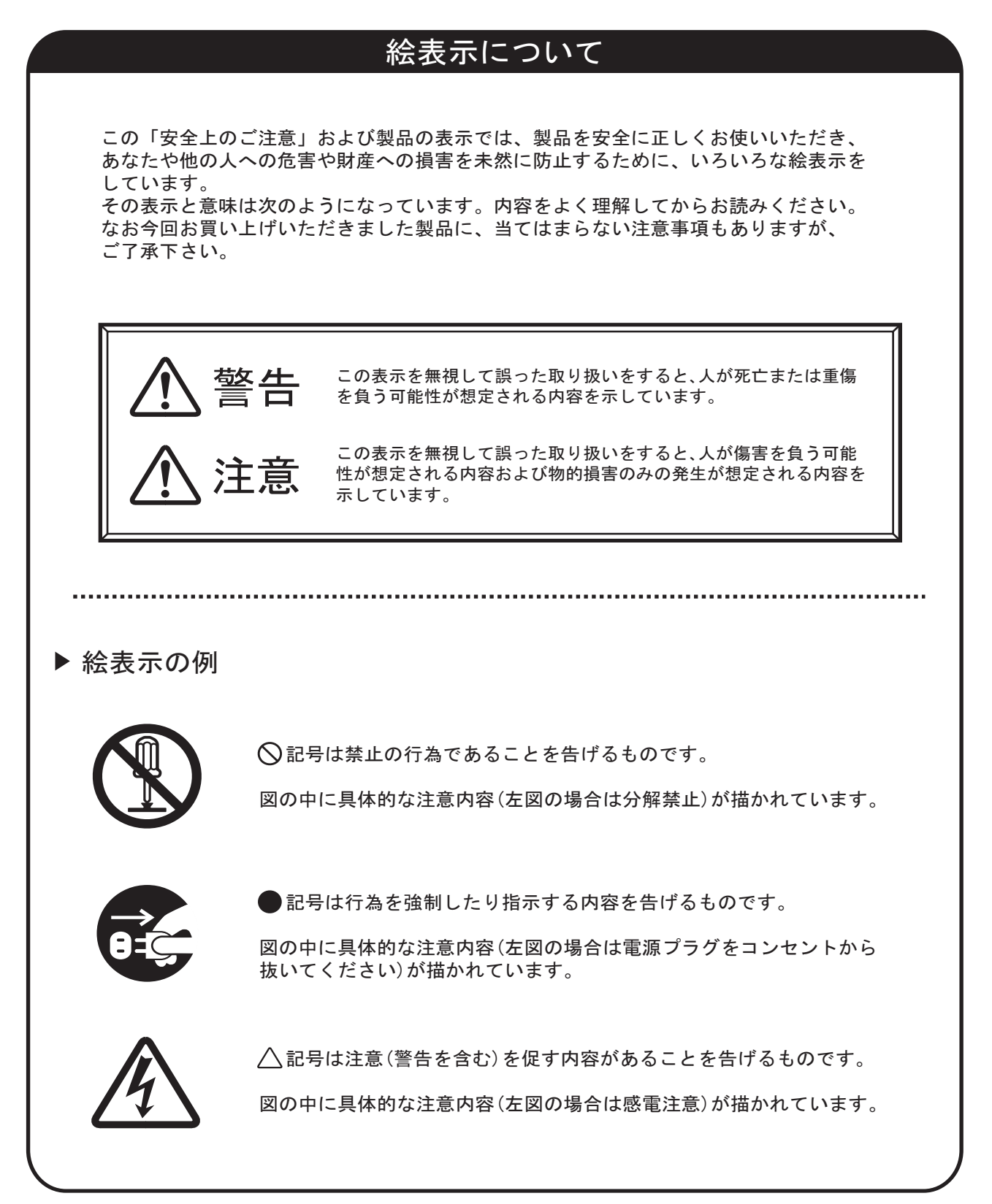

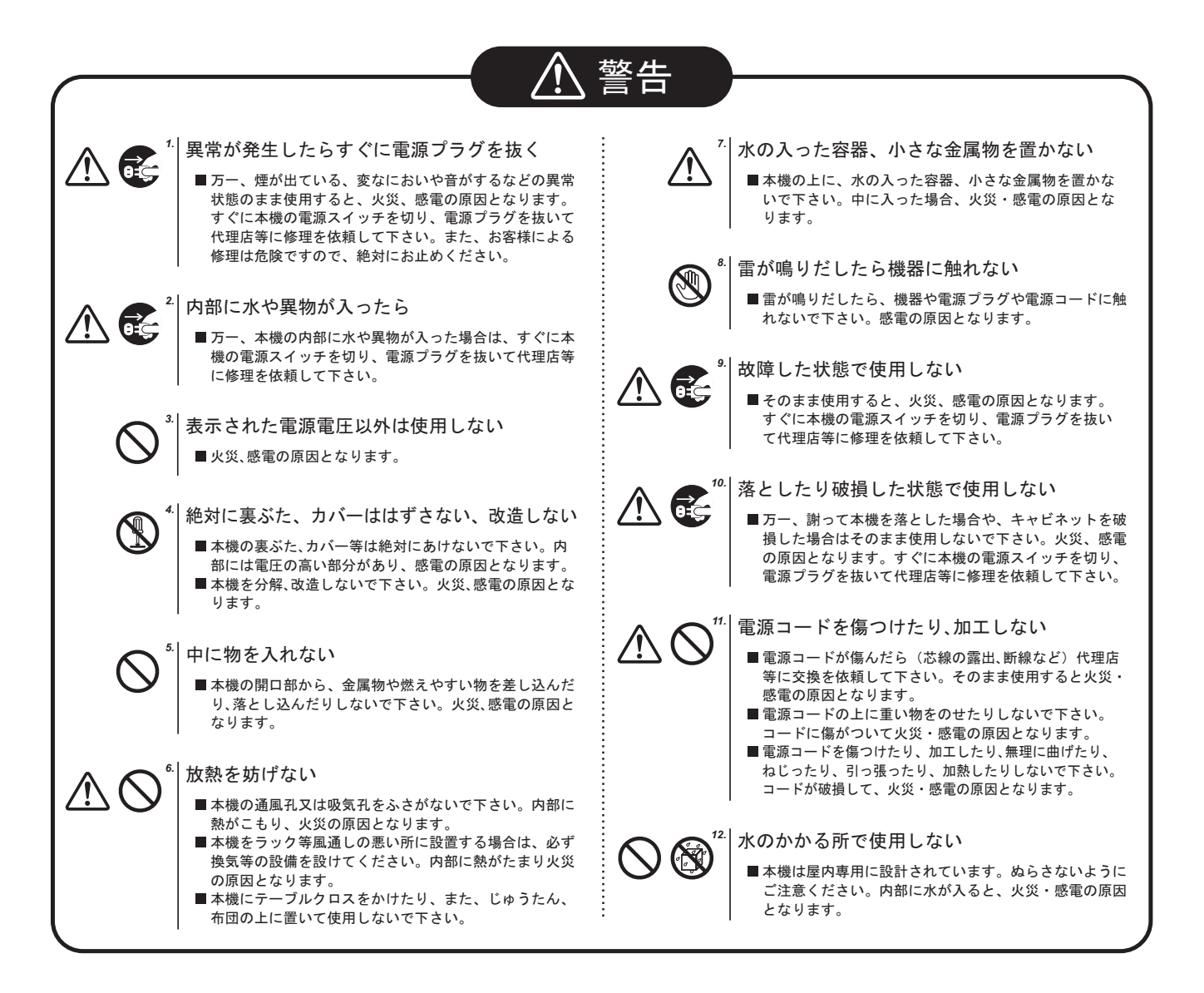

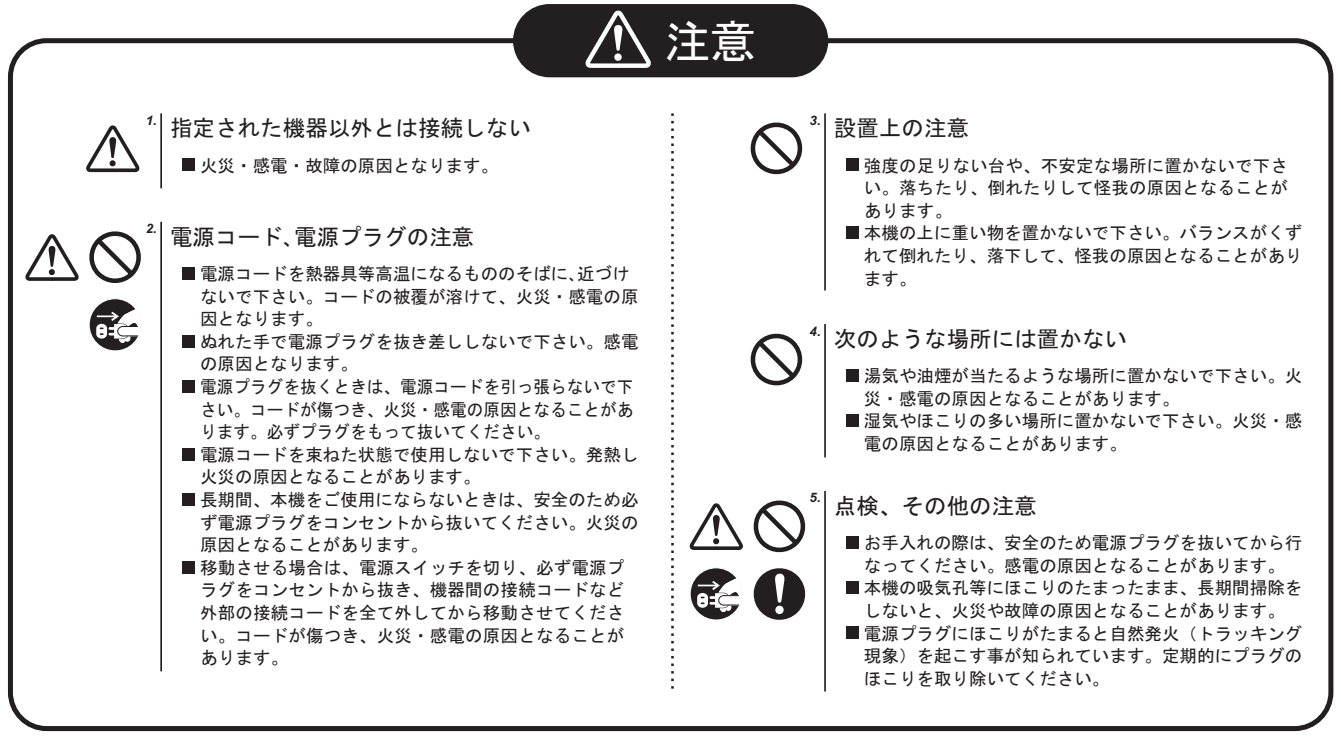

# クイックスタート - DVS 204

# 設置と接続

#### 手順 1

DVS 204 スケーラーの基本的な接続方法を本ページの 右下に記載しましたので、参照してください。DVS 204の電源と接続されている各種外部装置の電源を 切り、電源コードを抜きます。

#### 手順 2

ラックマウント する場合は、オプションのラック マウントキットを使用してラックに取り付けます。 また、机や他の機器の上に置いて使用する場合は、 付属のゴム脚を貼り付けます。

#### 手順 3

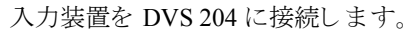

#### リアパネルの映像入力端子

入力1: コンポジットビデオ信号 ٢

入力 2: コンポジットビデオ / S-ビデオ / コンポーネントビデオ信号

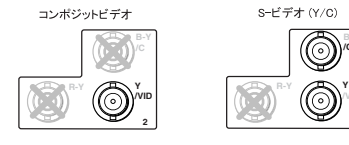

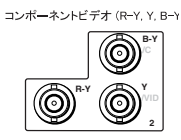

入力 3: S-ビデオ信号  $\bigcirc$ 

入力 4: RGB パススルー / RGBS / RGBcS 信号

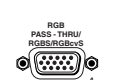

RGBS

OUTPUTS

OUTPUT (

この BNC コネクターには、SDI 対応の 入力装置を接続します(204Dモデルの み)。

#### 手順 4

SDI 入力

出力装置をスケーラーに接続します。

#### リアパネルの映像出力端子

BNCコネクター

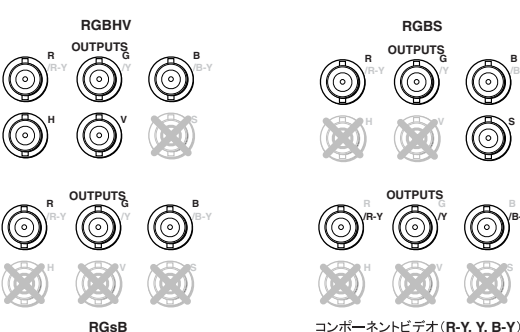

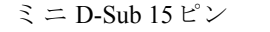

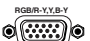

各出力には、異なるディスプレイを同時に接続でき メモ ます。ただし、両出力の同期信号フォーマットは 同じものです。

#### 手順 5

DVS 204 および各外部装置を AC 電源に接続し(接地線 付きのコンセントを使用してください)、各外部 装置の電源を入れます。

#### 手順 6

DVS 204 のフロントパネルにあるボタンやつまみ、 LCD メニュー<br />
画面(付録 A を参照)を<br />
使用して、 またはRS-232 経由で接続した制御装置を操作して、 DVS 204 スケーラーを設定します。設置と操作手順の 詳細については第2章、プログラミングについては第 3章を参照してください。

#### 接続例

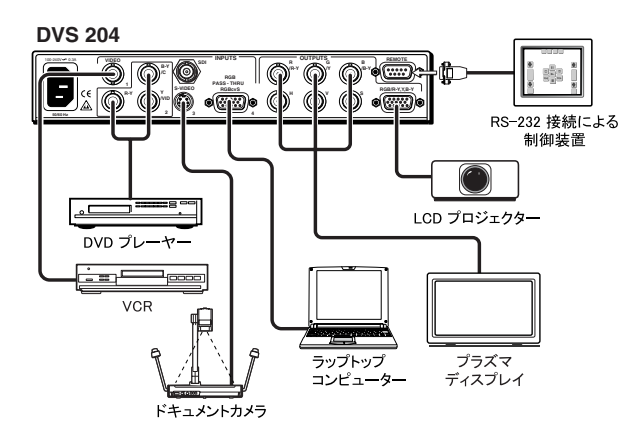

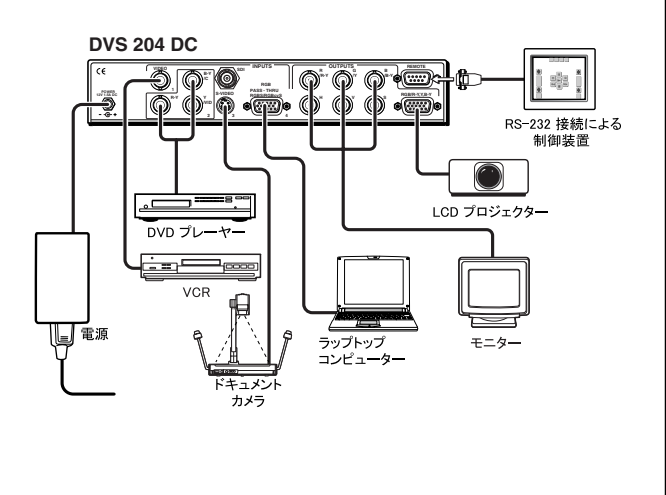

| 第- | −章    | はじめに                               | 1-1  |
|----|-------|------------------------------------|------|
|    | 本耳    | な扱説明書について                          |      |
|    | DV    | S 204 について                         | 1-2  |
|    |       | DVS 204 とは                         |      |
|    |       |                                    |      |
|    | 機會    | ミとオプション                            | 1-3  |
|    | 1/AII | 機能                                 |      |
|    |       | オプションとアクセサリ                        |      |
| 第二 | 二章    | 設置と操作                              |      |
|    | スク    | テーラーの設置                            |      |
|    |       | 卓上設置                               |      |
|    |       | ラック取り付け                            |      |
|    |       | 使用接続例                              |      |
|    | リフ    | イパネル                               |      |
|    | フロ    | 1ントパネル                             |      |
|    |       | 入力選択ボタン                            |      |
|    |       | 画質調整ボタン                            |      |
|    |       | <b>MENU</b> ボタン                    |      |
|    |       | NEXT ボタン                           |      |
|    |       | LCD メニューの表示と操作                     |      |
|    | DV    | D 環境でのシステムの最適化                     |      |
|    |       | DVD ソースの設定                         |      |
|    | メニ    | - ユー、設定、および調整                      |      |
|    |       | フロントパネルにあるボタンを使用して、各調整や設定メニューを選択する |      |
|    |       | メニューについて                           |      |
|    |       | 入力の設定                              |      |
|    |       | 入力2映像の種類                           |      |
|    |       | 入力4映像の種類                           |      |
|    |       | SDI 入力 (SDI IN)                    |      |
|    |       | 出力の設定                              |      |
|    |       | 解像度とリフレッシュレート                      |      |
|    |       | 出力信号 ( SIGNAL サブメニュー )             | 2-13 |
|    |       | 同期信号の極性(H SYNC V サブメニュー)           |      |
|    |       | Ηフォーマット (ΗFORMAT サブメニュー )          |      |
|    |       | ブランキングの設定                          |      |
|    |       | 上部と下部のブランキング                       |      |
|    |       | メモリープリセット (MEMORY PRESET サブメニュー)   |      |
|    |       | メモリープリセットの保存                       | 2-15 |
|    |       | メモリープリセットの消去                       |      |
|    |       | プリセットの呼び出し                         |      |

| 高度な設定                                                                                                    | 2-16 |
|----------------------------------------------------------------------------------------------------|------|
| ディテールの設定(DETAIL サブメニュー)                                                                                           |      |
| フィルタモード (FILTER サブメニュー)                                                                                           |      |
| ブルーモード (BULUEMODE サブメニュー)                                                                                         |      |
| オートスイッチングモード (AUTOSW サブメニュー)                                                                                      |      |
| エンハンスドモード ( ENHMODE サブメニュー )                                                                                      |      |
| 2:2プルダウン検出機能(2:2PLDN サブメニュー)                                                                                      |      |
| RGB 信号の遅延 ( RGB DLY サブメニュー )                                                                                      |      |
| EXIT MENU サブメニュー                                                                                                  |      |
| 画質の調整                                                                                                    | 2-18 |
| カラー、ティント(色相)、ブライトネス、コントラスト、センタリング<br>およびサイジング                                                                     |      |
| 入力のリヤット                                                                                                    | 2-19 |
| システムのリセット                                                                                                    | 2 10 |
| 2 - 7 - 2 - 5 - 7 - 5 - 7 - 5 - 5 - 5 - 5 - 5 - 5                                                                 | 2-19 |
| $\mathcal{F}$                                                                                                    |      |
| IR 901 赤外線リモートコントロールユニット                                                                                          |      |
| Aspect Ratio Preset (アスペクトレシオプリセット)ボタン                                                                            |      |
| Freeze On/Off $( \mathcal{I} \mathcal{I} \mathcal{I} \mathcal{I} \mathcal{I} \mathcal{I} \mathcal{I} \mathcal{I}$ |      |
| Input Selection (入力の選択)ボタン                                                                                        |      |
| SIZE (サイシンク)ホタンと CENTER (センタリンク)ホタン                                                                               |      |
| Image Adjustments ( 画質調整 ) ホタン                                                                                    |      |
| トラブルシューティング                                                                                                    |      |
| 操作上の問題                                                                                                    |      |
| 第三章 シリアル通信                                                                                                    |      |
| RS-232 経由によるスケーラーの操作                                                                                              |      |
| ホストからスケーラーへの通信                                                                                                    |      |
| スケーラー発行のメッセージ                                                                                                    |      |
| エラーメッセージ                                                                                                    |      |
| コマンド / レスポンス表                                                                                                    |      |
| SIS コマンドのコマンド / レスポンス表                                                                                            |      |
| 特別な機能を持つ SIS コマンドのコマンド / レスポンス表                                                                                   |      |
| Windows 版コントロールソフトウェア                                                                                             |      |
| ソフトウェアをインストールする                                                                                                   |      |
| コントロールプログラムを使用する                                                                                                  |      |
| ヘルプを使用する                                                                                                    |      |
| 付録 A                                                                                                    | A-1  |
| 仕様                                                                                                    | A-1  |
| 製品番号とアクセサリ                                                                                                    | A-4  |
| 同梱製品                                                                                                    | A-4  |
| アクセサリ                                                                                                    | A-4  |

| ファームウェアのアップグレード   |               | A-5 |
|-------------------|---------------|-----|
| シリアルデジタルインターフェイス( | SDI) カードの取り付け | A-7 |

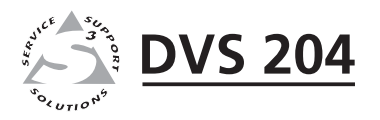

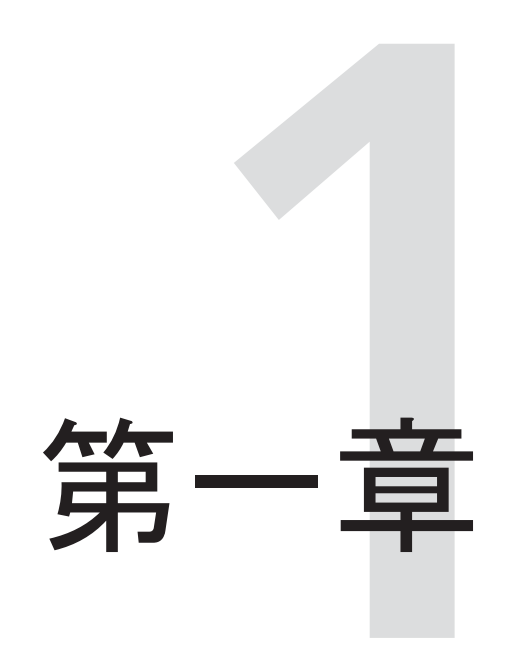

はじめに

本取扱説明書について DVS 204 ついて 機能とオプション

# 本取扱説明書について

本書では、Extron DVS 204 デジタルビデオスケーラーの設置と設定方法、操作方法について 説明します。また、オプションの IR 901 赤外線リモートコントロールユニット(製品番号 #70-152-01)の操作方法についても説明します。

本書内では、「DVS 204」と「デジタルビデオスケーラー」、「スケーラー」という用語を Extron DVS 204 デジタルビデオスケーラーを意味する目的で使用しています。

# DVS 204 について

#### DVS 204 とは

DVS 204 シリーズは高性能なデジタルビデオスケーラーで、HDTV を含む 33 種類の異なる レートを出力できます。レンタル用や各種ステージ用のアプリケーションはもちろんのこと、 宴会場や会議室、ホームシアターなどにも対応するスケーリングソリューションです。

DVS 204 シリーズには、DVS 204 (SDI 非対応)とDVS 204 D (SDI 対応)、DVS 204 12V (12V 外部電源タイプ、SDI 非対応)、DVS 204 D 12V (12V 外部電源タイプ、SDI 対応)の4つの モデルがあります。

また、画像の動きを検出して補正する DMI (Dynamic Motion Interpolation: DMI<sup>TM</sup>) 技術を始めとし、3:2 および2:2 ブルダウン検出機能など DVS 204 には Extron の専用技術(特許申請中)が採用されており、より優れたスケーリングパフォーマンスを実現します。

DVS 204 は、コンポジットビデオ信号や S-ビデオ信号、コンポーネントビデオ信号を コンピュータービデオ (RGBHV/RGBS/RGsB) または HD 信号にスケーリングします。2 系統の 出力 (BNC とミニ D-sub 15 ピン)が用意されており、2 台のディスプレイに同時に出力できます。

#### DVS 204 の操作について

DVS 204 は、以下の方法で操作できます。

- フロントパネルのボタンとつまみ
- RS-232 経由でシリアル通信が可能なコンピューターやタッチパネルなどの外部制御装置による 操作。スケーラーを RS-232 経由で操作する場合は、コマンドが簡単なキー入力でできる Extron のコマンドセット Simple Instruction Set<sup>™</sup> (SIS<sup>™</sup>)を使用します。Windows 対応の コンピューターをホストとして使用する場合は、Extron 製 Windows 版コントロール ソフトウェアを使用すると、グラフィカルインターフェイスでコンピューターから スケーラーを操作できます。
- オプションの IR 901 リモートコントロールユニット(フロントパネルから操作できる ほとんどの機能をリモートで操作できます)。

### 機能とオプション

#### 機能

#### 4 つの映像入力端子:

- 入力1 コンポジットビデオ信号入力に対応した BNC コネクターがリアパネルに 用意されています。
- 入力2 コンポジットビデオとコンポーネントビデオ、またはS-ビデオ信号入力に 対応した3つのBNCコネクターがリアパネルに用意されています。
- 入力3 S-ビデオ信号入力に対応した4ピン DIN コネクターがリアパネルに用意 されています。
- 入力4 RGB パススルー (RGBHV、RGBS、RGsB)、RGBS または RGBcvS ビデオ 信号入力に対応したミニ D-sub 15 ピンコネクターがリアパネルに用意されています。
- SDI ビデオ入力(オプション): SDI ビデオ信号入力に対応した、NC コネクターがリアパネル に用意されています。
- **バッファ付き映像出力**: リアパネルにある6つのBNCコネクターとミニ D-sub 15 ピン コネクターは、RGB対応の出力装置に接続できます。また2系統の出力(BNCコネクター またはミニ D-sub 15 ピンコネクター)は、同時に使用することが可能です。
- 3 種類のスケーラー操作方法: スケーラーは、フロントパネルから、RS-232 経由による コンピューターまたは他の制御装置から、あるいはオプションの IR 901 リモート コントロールユニットから操作できます。
- スケーリングした出力: DVS 204 では、49 種類の出力レートを選択できます。
- RS-232 接続: DVS 204 は、Extron 製 Windows 版コントロールソフトウェア、またはサード パーティが提供するコントロールシステムを使用して設定できます。
- Accu-RATE Frame Lock™:動画映像のスケーリングをフレームレートの変換を通さずに行い、 変換時に起きる画像の乱れや歪みの問題を解決する Extron の特許技術です。この機能は、 フレームレートをアクティブな入力のフレームレートにロックします。従って、入力 ソースを切り替えるときの画像処理時に発生する出力映像の乱れを軽減できます。
- Dynamic Motion Interpolation<sup>™</sup> (DMI<sup>™</sup>): これは、画像の動きを予測して補正する映像処理技術です。動画コンテンツと静止画コンテンツを異なるアルゴリズムで処理して、高品質の画像を出力します。
- NTSC 用3:2プルダウン検出と PAL 用2:2フィルム検出: Extron が誇る最新フィルムモード 処理技術は、フィルムから作成された映像ソースのディテールやシャープネスを最大限に 高めます。フィルムを NTSC の映像に変換する場合、フィルムのフレームレートを映像の フレームレートに一致させる必要があります。これは3:2プルダウン処理と呼ばれます。 フィルムからの映像を従来のノンインターレース方式で処理すると、画像がギザギザにな るなどの問題が発生します。DVS 204 のフィルムモード処理技術では、最初にフィルムか らの信号を自動的に認識します。次に、3:2プルダウン処理で変換されたビデオに最適な 映像処理アルゴリズムを適用します。その結果、輪郭がシャープになり、ディテールが明 確な画像が得られます。PAL のフィルムソースの映像にも同様な処理方法が適用されます。
- 設置方法: DVS 204 のサイズは EIA 規格 1U ハーフサイズです。オプションのラックマウント キットを使用してラックに取り付けたり、付属のゴム脚を使用して机上や他の装置の上 に置くこともできます。

# オプションとアクセサリ

DVS 204 には、以下のオプションが用意されています。

- IR 901 リモートコントロールユニット: Extron 製 IR 901 (製品番号 70-152-01)は、MENU と NEXT ボタンを除くすべての操作が行える DVS 204 用の赤外線リモートコントロール ユニットです。
- SDI 入力カード: SDI 入力カード (製品番号 70-168-01)を装着すると、DVS 204 に シリアルデジタルインターフェイス (SDI) 入力を追加できます。
- ラックマウントキット: DVS 204 をラックに取り付けるために使用するラックマウント キットです。

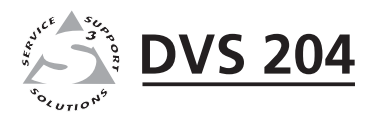

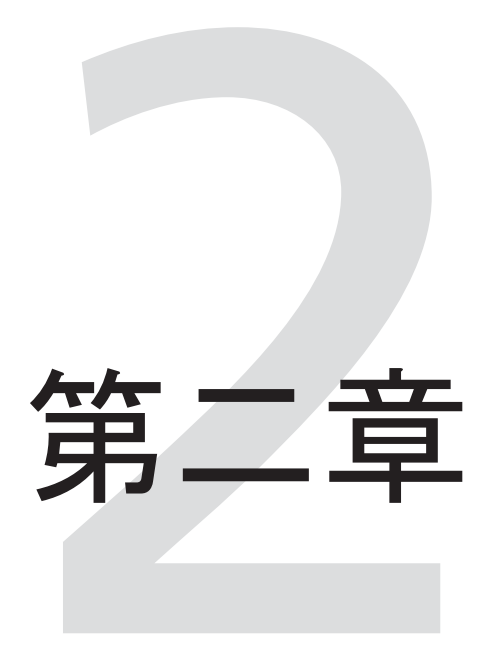

設置と操作

スケーラーの設置

リアパネル

フロントパネル

DVD 環境でのシステムの最適化

メニュー、設定、および調整

画質の調整

入力のリセット

システムのリセット

フロントパネルのセキュリティロック(Executive モード)

IR 901 赤外線リモートコントロールユニット

トラブルシューティング

## スケーラーの設置

#### 卓上設置

卓上に設置する場合は、付属のゴム脚をスケーラー底部の4隅に貼り付けてください。

ラック取り付け

- 1. DVS 204 の底部にゴム脚が付いている場合は、それらを取り外します。
- 2. ラックマウントキット(製品番号 60-190-01)の右側または左側に寄せて、DVS 204 を 配置します。DVS 204 のフロントパネルとマウントキットのフロント部分が一致する ように、ラックマウントキットの底部に開いている穴と DVS 204 の底部にあるネジ穴を 合わせます。
- 3. 付属している 2 本の 4-40 x 3/16 インチのビスで、DVS 204 をラックマウントキットに固定 します。以下の図で示されているように、DVS 204 の底部には 4 個のネジ穴があります。 そのうち対角線上にあるビス穴に、ラックマウントキットの裏側からネジを挿入し、 しっかりと締め付けます。

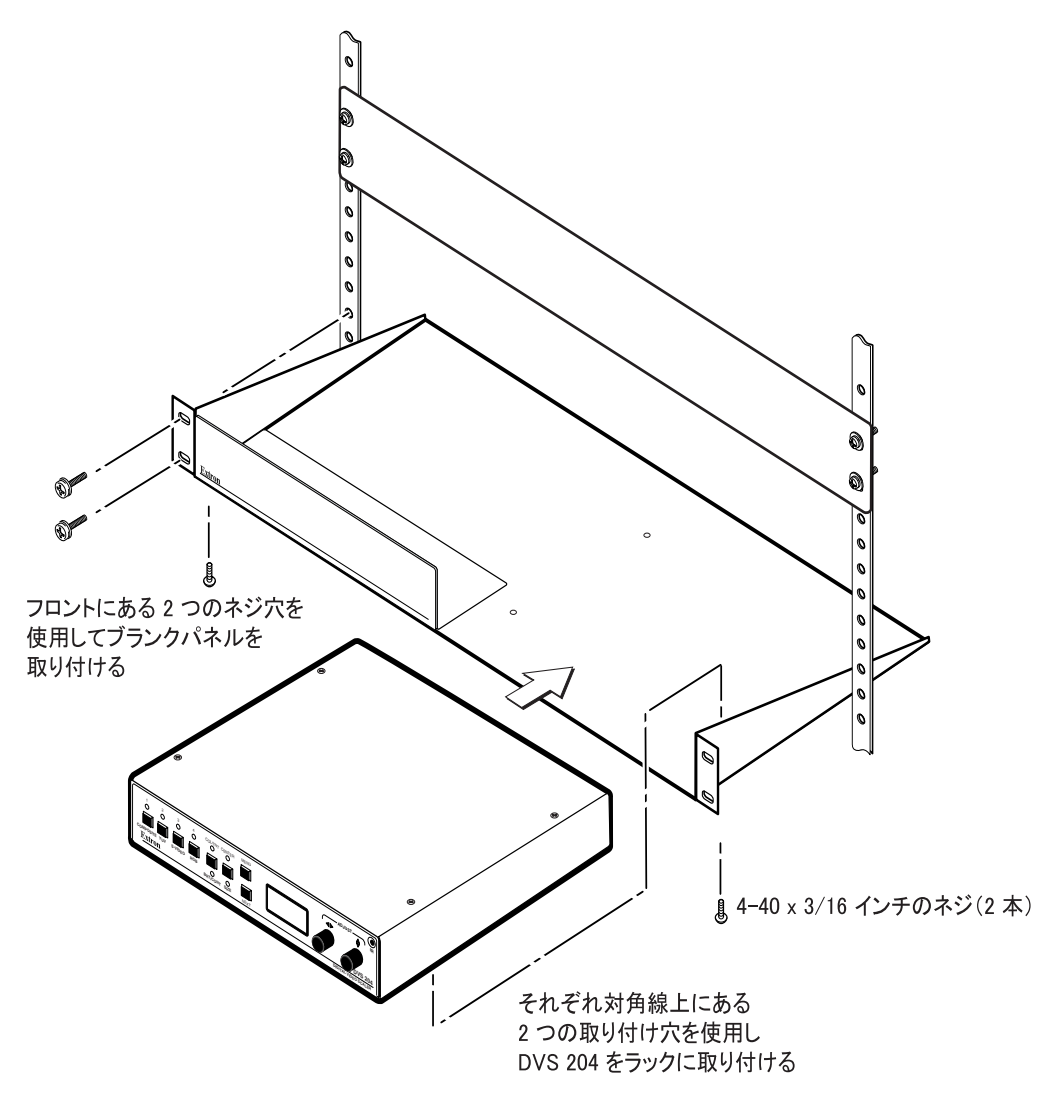

DVS 204 のラック取り付け

- 4. ラックマウントキットにはブランクパネルが付属しています。このブランクパネルは、 DVS 204 が置かれていない半分の開口部分を隠すために取り付けます(前ページ図参照)。 このラック開口部に他の装置を取り付ける場合は、手順1から3に従って取り付けます。
- 5. 4本の10-32 x 3/4 インチのネジ(付属品)を使用して、ラックマウントキットをラックに 取り付けます。前ページ図のようにネジに #10 のワッシャーを通し、次に突起部とラック の穴に通します。

#### 使用接続例

以下に、一般的なケーブル接続による DVS 204 の使用接続例を示します。

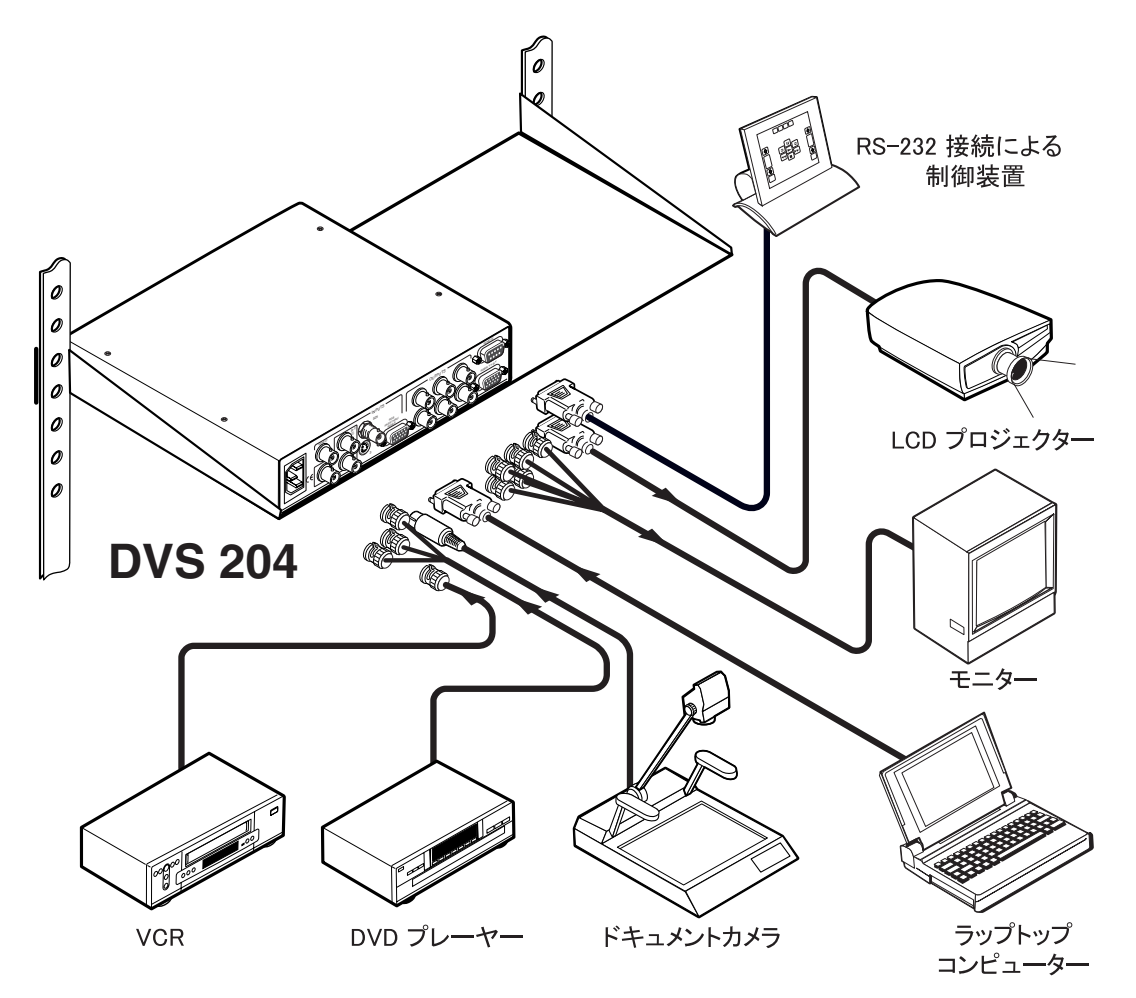

DVS 204 の使用接続例

# リアパネル

以下の図で示されているように、DVS 204D と DVS 204D 12V モデルのリアパネルには、DVS 204 シリーズが対応するすべて信号用のコネクターが装備されています。DVS 204 と DVS 204 12V モデルには、SDI 入力コネクターが搭載されていません。

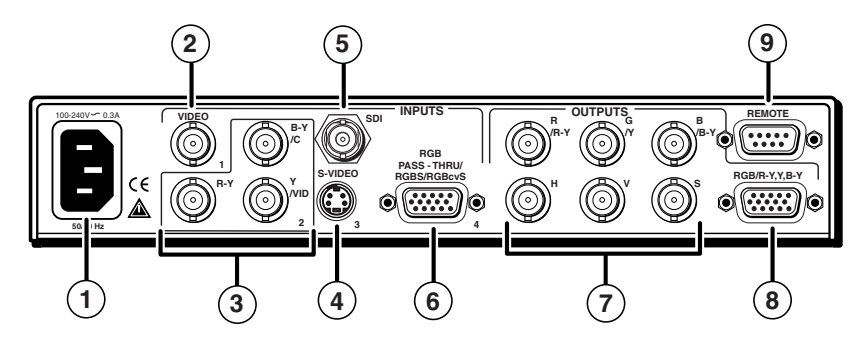

DVS 204 D リアパネルのコネクター

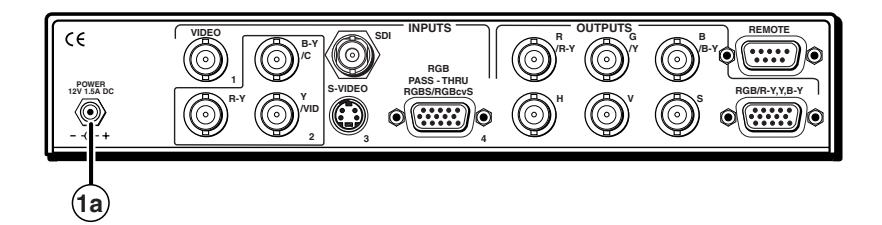

DVS 204 D 12V のリアパネルと電源コネクター

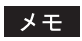

12V DC モデルのリアパネルコネクターは、電源入力コネクターが DC 12 V 対応である点を除き、AC モデルのリアパネルコネクターと同じです。

- AC 電源コネクター:標準 IEC 規格の電源コードをこのコネクターに差し込みます。
   対応する AC 電源は 100 VAC から 240 VAC、50 Hz または 60 Hz です。フロントパネルの操作 LCD と入力選択 LED は、電源が投入されている間は点灯しています。
- 12V DC 電源コネクター: この入力コネクターに付属電源装置からの 12V 電源を差し
   込みます(DVS 204 12V と DVS 204D 12V モデルのみ)。フロントパネルの操作 LCD と入 力選択 LED は、電源が投入されている間は点灯しています。
- (2) 映像入力1(コンポジットビデオ信号): コンポジットビデオ信号は、 BNC コネクターから入力します。
- ③ 映像入力2(コンポジットビデオ/S-ビデオ/コンポーネントビデオ信号):3つの BNCコネクターで構成されているこの入力端子は、コンポジットビデオとS-ビデオ、 コンポーネントビデオ信号に対応しています。以下の図に従って信号の種類に合った ケーブルを接続します。

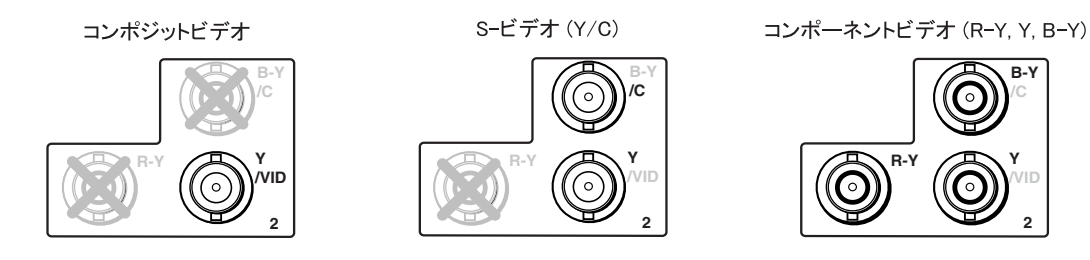

(4) 映像入力3(S-ビデオ信号): この4ピンミニDINメスコネクターには、
 S-ビデオ信号を接続します。

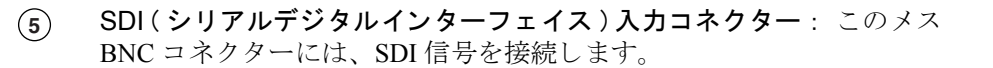

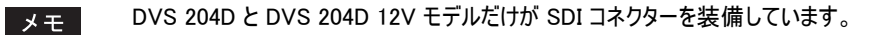

 ・ 映像入力4(RGBパススルー、RGBS、またはRGBcvS):
 このミニ D-sub 15 ピンには、RGBパススルー(RGBHV、RGBS、RGsB)、
 RGBS、またはRGBcvS映像信号を接続します。パススルー信号は、
 スケーリングされません。

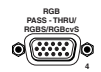

- メモ SCART 相互接続規格に準拠する装置は、RGBcvS 入力に接続できる場合もあります。
- RGB(RGBHV、RGBS、RGsB)、または HD コンポーネント(R-Y、Y、B-Y)映像 BNC 出力: このコネクターには、RGB 信号または HD コンポーネントビデオ信号対応 のディスプレイ装置を接続します。それぞれの信号形態または同期信号の種類により、 下図のような出力になります。
- メモ
   「H」BNC コネクターのデフォルトは、常に水平同期です。これに当てはまらないケースについては、次の「RGB パススルー」を参照してください。

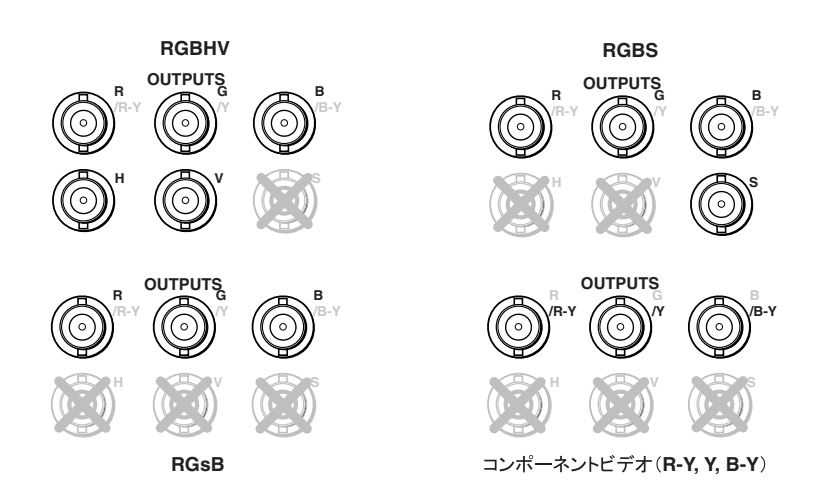

- メモ 出力 (7) と (8) は 2 分配出力されており、同時に 2 台のディスプレイ装置に接続できます。 RGB 入力における出力信号の同期フォーマットは、その RGB 入力信号のフォーマットに従います。他の種類の 入力では、ユーザーが出力の同期フォーマットを選択できます。出力の同期フォーマットは、両出力とも 同じです。
  - RGB パススルー:次ページの図で示されているように、コンポジット同期フォーマットの RGB パススルー信号は(入力4には「RGB」が選択されます。本章の「入力設定」を 参照してください)、常に「H」BNC 出力コネクターからコンポジット同期信号を出 力します。
- メモ コンポジット同期フォーマットの RGB パススルー信号とスケーリング済み映像入力 (1-3)の両方が RGBS 出 力の場合、H フォーマットは「HV」(コンポジット同期フォーマット)に設定する必要があります。これは、 スケーリング済み映像入力を「S」BNC の代わりにパススルー信号として同じコネクター(「H」BNC)に コンポジット同期信号を出力します。本章の「H フォーマット」を参照してください。

入力 4 (RGBS または RGBcvS) にスケーリング済み信号を入力した場合、これらの入力は入力 1 から 3 の ように出力するため、H フォーマットを「HV」に設定する必要はありません。前記の接続図を参照して ください。

RGBS パススルー入力からの RGBS

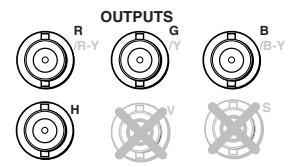

- (8) RGB または HD コンポーネント (R-Y, Y, B-Y) 出力用ミニ D-sub 15 ピンコネクター: このコネクターには、RGB ビデオ信号または HD コンポーネントビデオ信号対応の ディスプレイ装置を接続します。
- リモート(RS-232 接続と接点制御用)9ピンコネクター: このコネクターは、双方向の RS-232 通信と接点制御を行います。コントロールソフトウェアのインストール方法と SIS コマンドの使用方法については、第3章『シリアル接続』を参照してください。

使用するプロトコルは、「9600ボー」、「8ビット」、「1ストップビット」、「パリティなし」、「フローコントロールなし」です。

リアパネルにある RS-232 用 9 ピン D-Sub メスコネクターのピンの割り当ては、以下の とおりです。

| ピン | RS-232 機能 | 説明    |
|----|-----------|-------|
| 1  | 入力 1      | 接点制御  |
| 2  | Tx        | 送信データ |
| 3  | Rx        | 受信アーダ |
| 4  | 入力 2      | 接点制御  |
| 5  | 接地        | 信号接地  |
| 6  | 入力 3      | 接点制御  |
| 7  | 入力 4      | 接点制御  |
| 8  | -         | 接続なし  |
| 9  | 外部 IRセンサー | IR 入力 |

このリモートコネクターは、RS-232 インターフェイスで使用していないコネクターピン を利用して、外部接点制御も利用できます(前の表を参照してください)。

外部接点制御装置を使用して入力を選択するには、入力番号に対応するピンを接地ピン (ピン5)に一時的に接触させます。常時1つの入力を選択するように設定するには、 その入力に対応するピンを接地ピンに接触させたままにしておきます。

メモ

# フロントパネル

以下の図で示されているように、DVS 204 スケーラーシリーズのすべてのモデルにはフロント パネルにボタンと選択用つまみ、LCD および赤外線受光部が付いています。ボタンを押すと、 各入力ボタンの上にある LED は緑色に点灯し、各映像操作ボタンの上下にある LED は橙色に 点灯します。

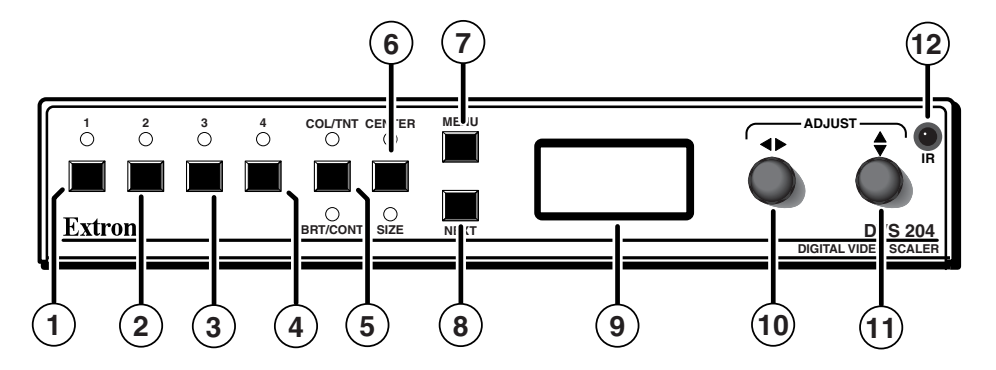

DVS 204 フロントパネル

#### 入力選択ボタン

- (1) 入力1ボタン: コンポジットビデオ信号の入力を選択します。
- 入力2ボタン:コンポジット、YCまたはコンポーネントビデオ信号の入力を選択します。
- (3) 入力3ボタン: S-ビデオ信号の入力を選択します。
- (4) 入力4ボタン: RGB パススルー (RGBHV、RGBS、RGsB)、RGBS(15.75 kHz)、 または RGBcvS 信号の入力を選択します。

メモ SDI 入力信号は、どの入力(入力1から4まで)にも割り当てられます。

#### 画質調整ボタン

これらのボタンを押して、各ボタンに割り当てられた各画質調整機能を切り替えます。 各ボタンの上または下にある LED が点灯します。

メモ これらのボタンは、 RGB パススルー信号の入力 (入力 4) に対しては機能しません。

- (5) COL / TNT ボタン: ADJUST ◆ または ◆ つまみを使用して、表示される画像の カラーとティント(色相)を調整します。カラーとティント(色相)の調整値は、0 から 255です。詳細は、本章の「画質の調整」を参照してください。
- メモ 入力がコンポーネントビデオ信号の場合、ティント(色相)は調整できません。

BRT / CONT ボタン: ADJUST ♦ または ◆ つまみを使用して、表示される画像の ブライトネスとコントラストを調整します。ブライトネスとティント(色相)の調整値は、 0から 255 です。詳細は、本章の「画質の調整」を参照してください。 (6) CENTER ボタン: ADJUST ◆ または ◆ つまみを使用して、表示される画像の表示 位置を調整します。縦横の表示位置の調整値は、0 から 255 です。詳細は、本章の 「画質の調整」を参照してください。

SIZE ボタン: ADJUST ♦ または ◆ つまみを使用して、表示される画像の横幅と縦幅 を調整します。詳細は、本章の「画質の調整」を参照してください。

#### MENU ボタン

⑦ MENU ボタン: DVS 204 の各種調整と設定のメインメニューを選択します。詳細は、本章の「メニュー、設定、および調整」を参照してください。

#### NEXT ボタン

8 NEXT ボタン: DVS 204 の各種調整と設定のサブメニューを選択します。詳細は、本章の「メニュー、設定、および調整」を参照してください。

#### LCD メニューの表示と操作

- (9) LCD:設定メニューと現在の状態を表示します。詳細は、本章の「メニュー、設定、および調整」を参照してください。
- (10) ADJUST ◆ つまみ: このつまみを回して、メニューのオプションや調整を選択します。
- (1) ADJUST ♦ つまみ: このつまみを回して、メニューのオプションや調整を選択します。
- (12) 赤外線受光部: このセンサーは、IR-901 リモートコントロールユニットから赤外線(IR) 信号を受信します。詳細は、本章の「IR 901 赤外線リモートコントロールユニット」を 参照してください。

#### DVD 環境でのシステムの最適化

DVS 204 を DVD 環境で使用する場合、最善のパフォーマンスを発揮させるために以下の手順 に従って DVS 204 を設定します。

#### DVD ソースの設定

映像ソースとして DVD を使用する場合、最良の結果を得るために DVD プレーヤー自体の アスペクトレシオを4:3 ではなく16:9 に設定することをお勧めします。すべての DVD が デフォルトとして16:9 に設定されているため、他の値に設定するとプレーヤー自体が信号を スケーリングし圧縮してしまいます。DVD プレーヤーでこのスケーリングと圧縮が行われると、 DVS 204 が持つ3:2 プルダウン検出機能の利点が失われてしまいます。

アスペクトレシオを修正するサイジングの調整は、DVS 204 を使用して行ってください。

DVD プレーヤーの出力アスペクトレシオを変更するには:

- 1. DVD ディスクが停止しているときに、DVD プレーヤーのセットアップまたはアクション メニューを表示します。
- 2. 16:9 アスペクトレシオを選択します。

## メニュー、設定、および調整

スケーラーの設定と調整は、Windows版コントロールプログラム(第3章を参照)を使用する か、またはフロントパネルにあるボタンとつまみを使用して行えます(メニューや調整値は LCD 画面に表示されます)。これらのメニューは、主にスケーラーを初めて設定するときに使用 します。

#### フロントパネルにあるボタンを使用して、各調整や設定メニューを選択する

- MENU ボタン: このボタンを押して、メニューシステムを表示します。6つのメインメニュー があり、このボタンを使用してこれらをスクロールします。
- NEXT ボタン: このボタンを押して、選択したメインメニューのサブメニューを表示します。 入力の設定中に NEXT ボタンを押すと、現在の入力番号とフォーマットの種類が LCD 画面に表示されます。
- ADJUST ♦ と ◆ つまみ: 設定モードで ADJUST ♦ または ◆ つまみを回してサブメニュー オプションをスクロールし、設定する調整を選択します。つまみの調整については、 本章内にある各フローチャートおよび各調整の項目を参照してください。

 
 画質調整ボタン: COL/TNT(カラー/ティントー 色相)、BRT/CONT(ブライトネス/ コントラスト)、SIZE(サイジング)および CENTER(センタリング): これらのボタンを押すと、それに対応する画質調整メニューが LCD 画面に表示されます。 ADJUST ◆ または ◆ つまみを回して調整します。設定や調整した値は不揮発メモリー に保存されます。

#### メニューについて

調整作業が行われていない場合は、デフォルトのメニューが LCD 画面に表示されます。 メニューは、先ずスケーラーのモデル番号(DVS 204 または DVS 204 D)を表示し、次に選択 されている入力番号と映像フォーマットを示し、再びモデル番号に戻るサイクルを繰り返して 表示します。以下の図に、この表示サイクルを示します。

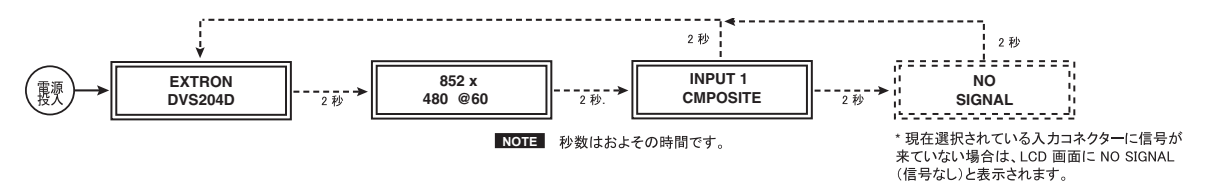

デフォルトメニュー

メニューまたはサブメニューで何も操作しない時間が約 10 秒間続いた場合、DVS 204 は現時点でのすべて の調整設定を保存し、デフォルトメニューに戻ります。

次ページにメインメニューのフローチャートを示します。メニューをスクロールするには、 MENU ボタンを使用します。

メモ 現在選択されている入力コネクターに信号が来ていない場合は、LCD 画面に NO SIGNAL (信号なし)と 表示されます。

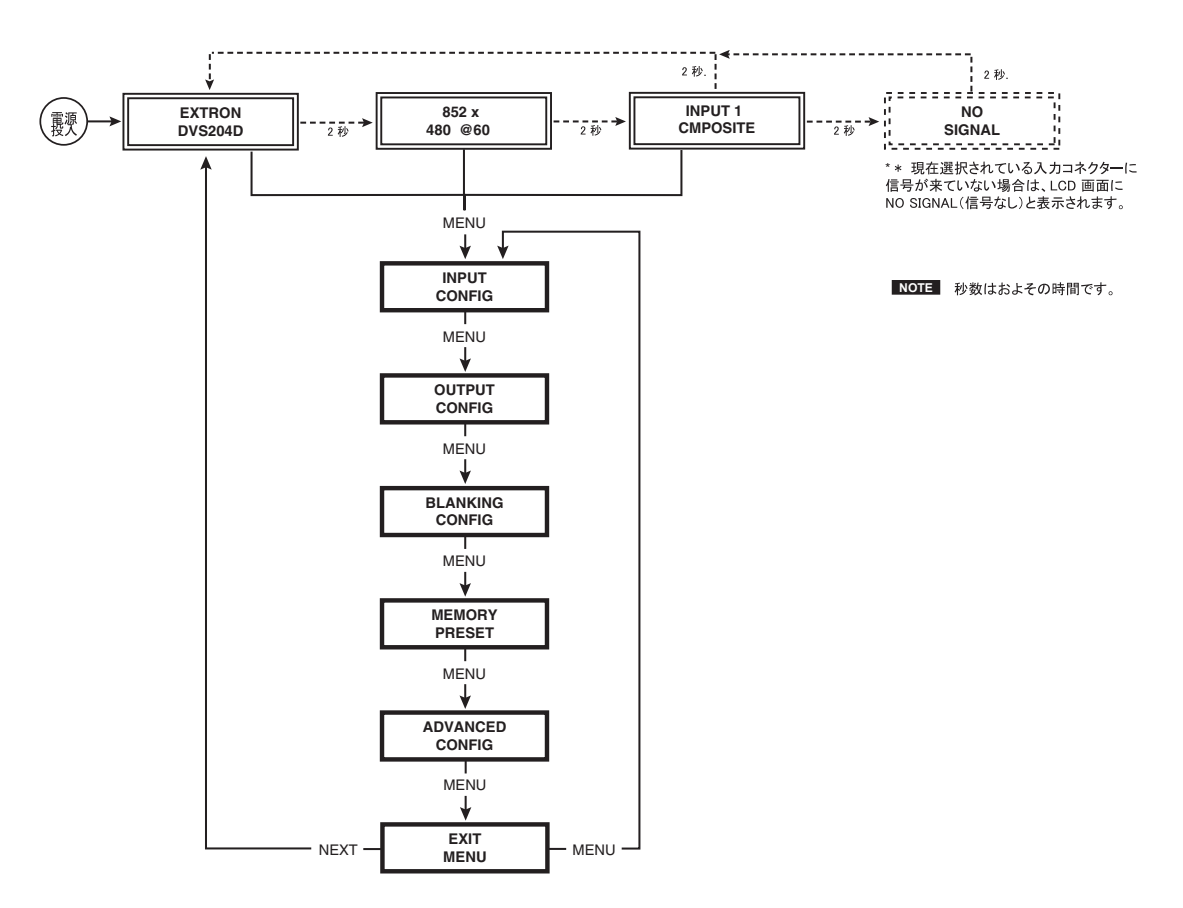

#### メインメニュー

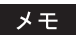

デフォルトの画面に戻るには、何も操作しないで 10 秒間ほど待つか、または EXIT MENU(終了メニュー) メニューが表示されるまで MENU ボタンを押してから NEXT ボタンを押します。

メモ NEXT ボタンを押すと、選択したメインメニューのサブメニューが表示されます。サブメニューが表示されている 間に MENU ボタンを押すと、次のメインメニューが表示されます。例えば、INPUT CONFIG(入力の設定) メニュー、またはそのサブメニューから OUT CONFIG(出力の設定)のメインメニューに変わります。

### 入力の設定

次の図は、INPUT CONFIG(入力の設定)サブメニューと各設定オプションのフローチャートです。

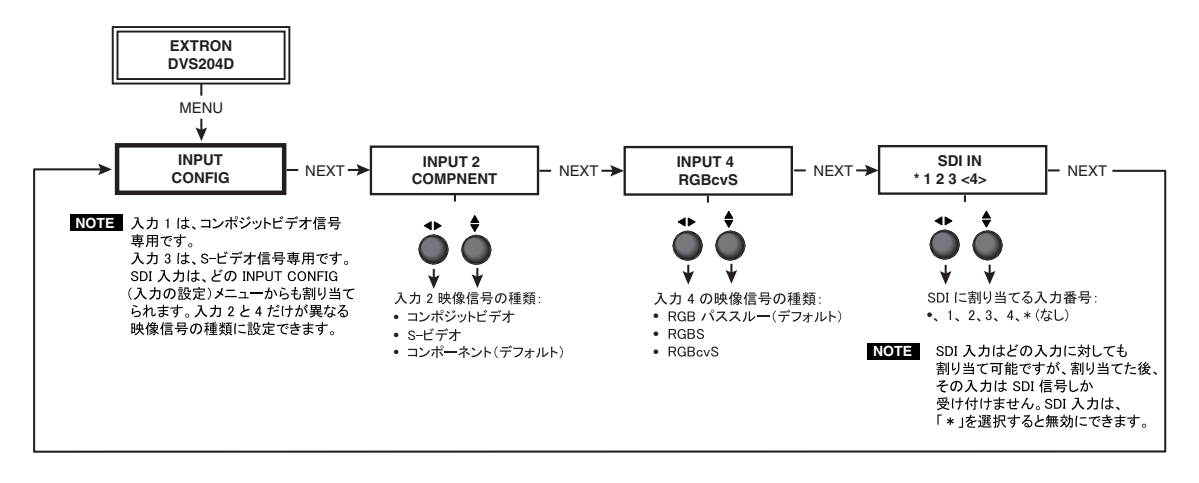

メモ 入力1と3は、入力できる映像信号の種類が制限されています。入力1はコンポジットビデオ信号専用、 また入力3はS-ビデオ信号専用です。入力2と4は、映像信号の種類を選択できます。INPUT CONFIG(入力の設定)メインメニューでNEXTボタンを押し、入力2と4の入力映像の種類を設定する サブメニューを表示します。SDI入力信号は、INPUT CONFIG(入力の設定)のサブメニューから割り当て られます。

#### 入力2映像の種類

入力2のサブメニューが表示されている間に ADJUST ◆ または ◆ つまみを回して、入力2 に入力する映像フォーマット(コンポジットビデオ信号、S-ビデオ信号、コンポーネントビデオ信号)を選択します。デフォルトはコンポーネントビデオ信号です。

#### 入力4映像の種類

入力4のサブメニューが表示されている間に ADJUST ◆ または ◆ つまみを回して、入力4 に入力する映像フォーマット (RGB パススルー信号、RGBS 信号、RGBcvS 信号)を選択 します。デフォルトは RGB パススルー信号です。

#### SDI 入力 (SDI IN)

SDI IN サブメニューが表示されている間に ADJUST ◆ または ◆ を回して、SDI 信号を入力 する入力番号を選択します。SDI 入力には入力 1、2、3、4を割り当てられますが、どの入力にも 割り当てない選択 (\*)もできます。デフォルトは「\*」(何も割り当てない)です。

メモ SDI 入力を新しい入力に割り当てた、またはどの入力にも割り当てないと新たに設定したした場合、その 入力の映像信号の種類は SDI 入力設定される直前まで設定されていた映像信号種類に戻ります。

# 出力の設定

次の図は、OUTPUT CONFIG(出力の設定)メニューのフローチャートです。

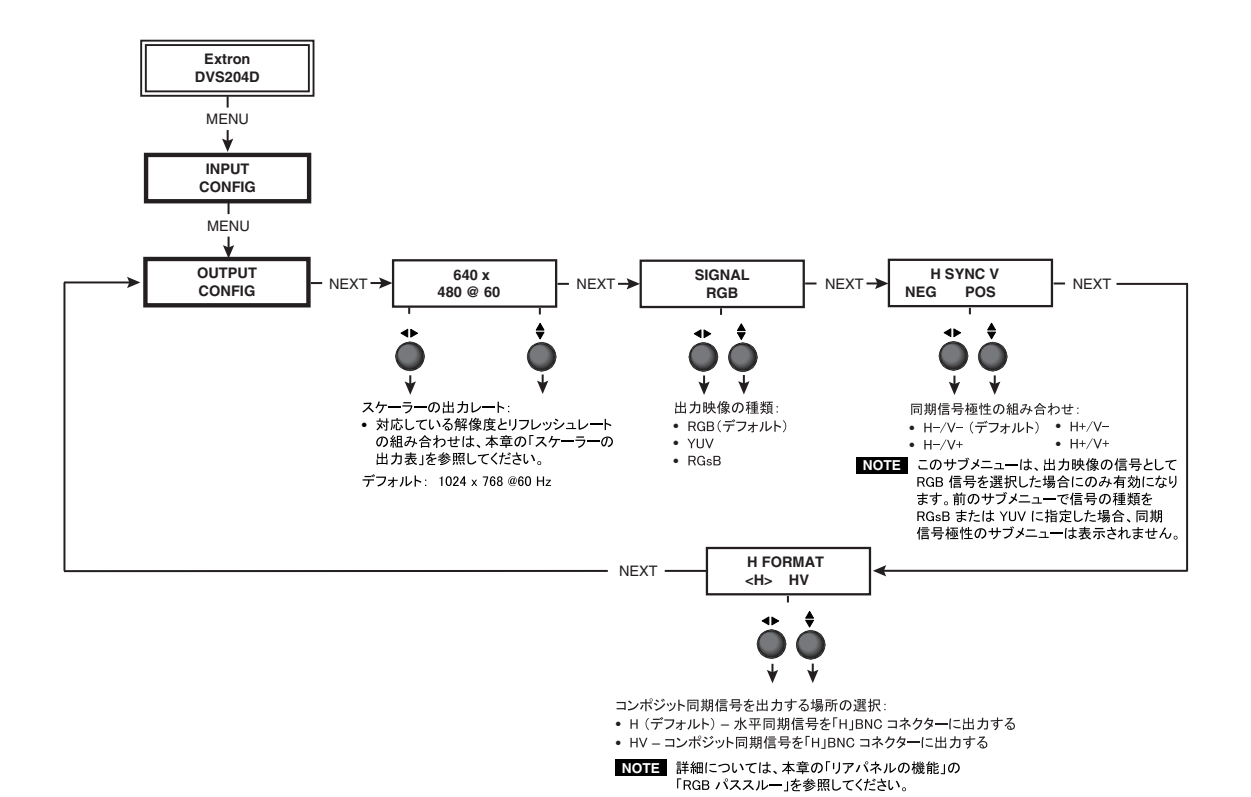

#### 解像度とリフレッシュレート

このサブメニューが表示されている間に ADJUST ◆ つまみを回して、使用する出力解像度と リフレッシュレート(垂直解像度)の組み合わせを選択します。

このサブメニューが表示されている間に ADJUST ◆ つまみを回して、使用するリフレッシュ レートを選択します。@60L(ロック)リフレッシュレートを選択すると、Extron の特許技術で ある Accu-RATE Frame Lock<sup>™</sup>(AFL<sup>™</sup>)機能が有効になります。この Accu-RATE Frame Lock 機能 は、フレームレートの変換を避けることで画像処理時に発生する出力映像の乱れを軽減します。 AFL は、DVS 204 スケーラーの出力レートを入力信号のフレームレートと完全に一致させます。 この機能は、いろいろなリフレッシュレートに対応するディスプレイで出力映像のソースを使 用する場合に選択します。

|             | 利用可能なスケーラー出力解像度とレート |       |       |       |          |              |  |
|-------------|---------------------|-------|-------|-------|----------|--------------|--|
| 解像度         | 50 Hz               | 56 Hz | 60 Hz | 75 Hz | Lock@60* | True 72/100* |  |
| 640 x 480   | Х                   |       | Х     | Х     | Х        | Х            |  |
| 800 x 600   | Х                   |       | Х     | Х     | Х        | Х            |  |
| 848 x 480   | Х                   |       | Х     | Х     | Х        | Х            |  |
| 852 x 480   | Х                   |       | Х     | Х     | Х        | Х            |  |
| 1024 x 768  | Х                   |       | Х     | Х     | Х        |              |  |
| 1280 x 768  |                     | Х     |       |       | Х        | Х            |  |
| 1280 x 1024 | Х                   |       | Х     | Х     | Х        | **           |  |
| 1360 x 765  | Х                   |       | Х     | Х     | Х        | Х            |  |
| 1365 x 1024 | Х                   |       | Х     | Х     | Х        | **           |  |
| 480p HD     | TV @ 60 Hz          | zのみ   | Х     |       | Х        |              |  |
| 720p HD     | TV @ 60 Hz          | zのみ   | Х     |       | Х        |              |  |
| 1080p HD    | TV @ 60 H:          | zのみ   | Х     |       | Х        |              |  |
| 1080i HD    | TV @ 60 H;          | zのみ   | Х     |       | Х        |              |  |
|             |                     |       |       |       |          |              |  |

\*レートは入力に続いて自動的に選択されます。\*\* NTSC のみで 100 Hz レートではありません。

デフォルトの解像度とリフレッシュレートは 1024 x 768 @60Hz です。

#### 出力信号(SIGNAL サブメニュー)

ADJUST ♦ または ◀▶ つまみを使用して、ディスプレイに対応する出力映像フォーマット (RGB - デフォルト、YUV または RGsB)を選択します。

#### 同期信号の極性(HSYNCVサブメニュー)

ディスプレイまたはプロジェクターのなかには、特定な組み合わせの水平(H)と垂直(V) 同期信号の極性を必要とする場合があります。ADJUST ◆ または ◆ つまみを回して、正しい POS(正)または NEG(負)の HV 同期信号極性の組み合わせを選択します。

メモ

前回の出力信号が RGsB または YUV に設定されていた場合、 このサブメニューは表示されません ( このメニューは RGBHV に対してのみ有効なためです )。

#### Hフォーマット(HFORMAT サブメニュー)

RGBS パススルー入力(入力4に RGB 信号が選択されています)では、「H」BNC コネクターに コンポジット同期信号が出力されます。本章の「リアパネルの機能」の「RGB パススルー」を 参照してください。

コンポジット同期信号を「H」BNCコネクター(パススルーではなく、スケーリング済み映像入力のみ) で出力するには、HFORMAT(Hフォーマット)サブメニューで「HV」を指定します。

ADJUST ♦ または ◆ つまみを回して、Hまたは HV を選択します。デフォルトは「H」です。

#### ブランキングの設定

以下の図は、BLANKING CONFIG (ブランキングの設定) サブメニューと各設定のオプション を示すフローチャートです。

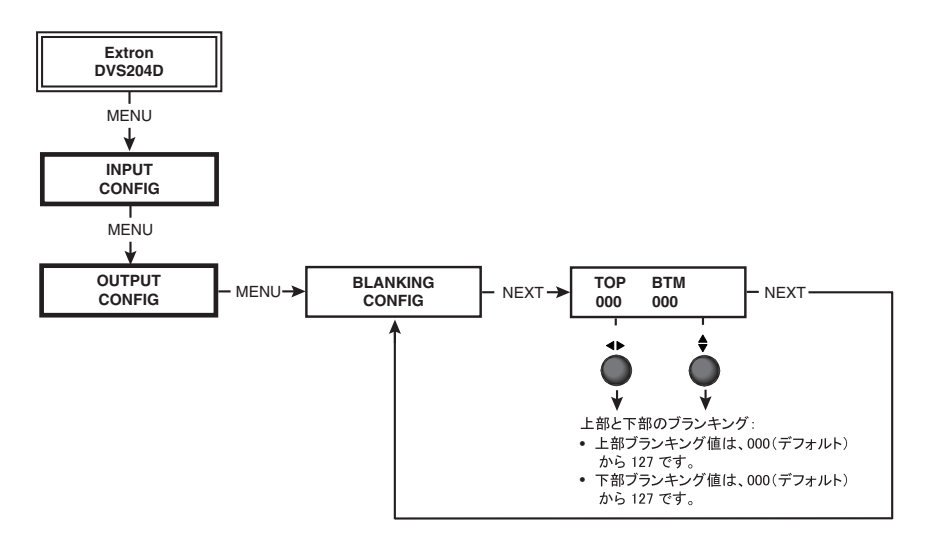

#### 上部と下部のブランキング

画面の上下に表示されるノイズやキャプションなどの不必要な部分を削除するには、画面の 上部または下部にある走査線を消去します。ADJUST ◆ つまみを回して、上部ブランキング 値を0から127の範囲に設定します。デフォルトは0です。ADJUST ◆ つまみを回して、 下部ブランキング値を0から127の範囲に設定します。デフォルトは0です。

#### メモリープリセット (MEMORY PRESET サブメニュー )

以下の図は、MEMORY PRESET サブメニューと各設定のオプションを示すフローチャートです。

メモ プリセットでは、サイジングとセンタリング設定値のみが保存されます。 入力 4 の RGB 信号などのパススルー 入力については保存されません。

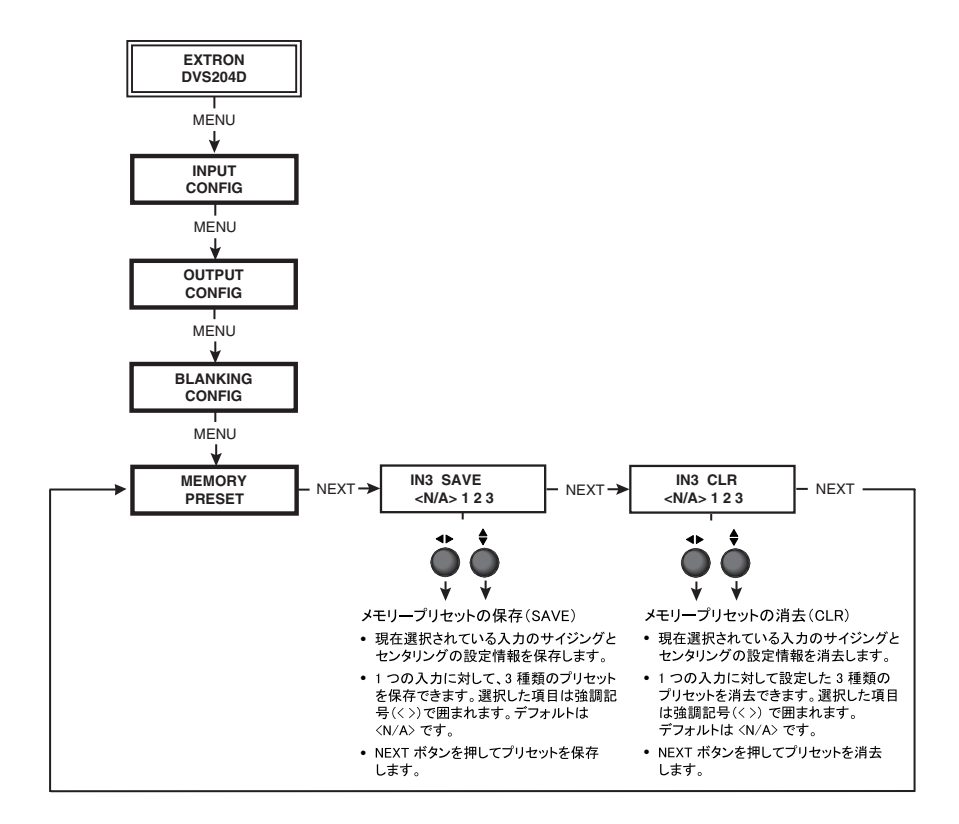

#### メモリープリセットの保存

IN # SAVE (入力番号保存)サブメニューで、現在選択されている入力のサイジングとセンタ リングの設定情報をメモリーに保存します。1つの入力に対して3種類のプリセットを保存 できます。

ADJUST ◆ または ◆ つまみを使用して、選択した入力に適用するプリセットを 3 つ (N/A、 1、2 または 3) の中から選びます。選択した項目は強調記号 (<>) で囲まれます。デフォルトは <N/A> です。プリセットを保存するには、NEXT ボタンを押します。

メモ サイジングとセンタリングの設定情報を保存したプリセットは不揮発性メモリーに保存されるので、 DVS 204 の 電源をオフにしても消去されることはありません。 NEXT ボタンを押してプリセットを保存した後、 IN # CLR (入力番号 消去)サブメニューに進みます。

#### メモリープリセットの消去

IN # CLR(入力番号 消去)サブメニューで、現在選択されている入力に対して保存されている3種類のプリセットをメモリーから消去します。

ADJUST ◆ または ◆ つまみを使用して、選択した入力に適用するプリセットを3種類 (N/A、1、2 または3)の中から選びます。選択した項目は強調記号 (<>)で囲まれます。 デフォルトは <N/A> です。プリセットを消去するには、NEXT ボタンを押します。

メモ

NEXT ボタンを押してプリセットを消去すると、MEMORY PRESET (メモリープリセット)メニューに戻ります。

#### プリセットの呼び出し

保存されたプリセットを呼び出すには、適用する入力の入力ボタンを押して各保存したプリ セット(最高3種類)を有効にする必要があります。保存した各プリセットは、LCD 画面に Input #X Memory Y(入力番号 X メモリー Y)と表示されます。この場合の X は入力番号 (1 から 4)、Y はプリセット番号(1 から 3)です。

保存されたプリセットがない場合、このメッセージは表示されません。

# メモ

プリセットは、選択した出カレートに対してのみ有効です。以前に保存したプリセットは、出カレートが何回 も変更されると映像出カに対して有効になりません。しかし、前回プリセットとして保存した出カレートを再度 保存した場合、プリセットはその出カレートに対して再び有効になります。

#### 高度な設定

以下の図は、ADVANCED CONFIG(高度な設定)サブメニューと各設定のオプションを示す フローチャートです。

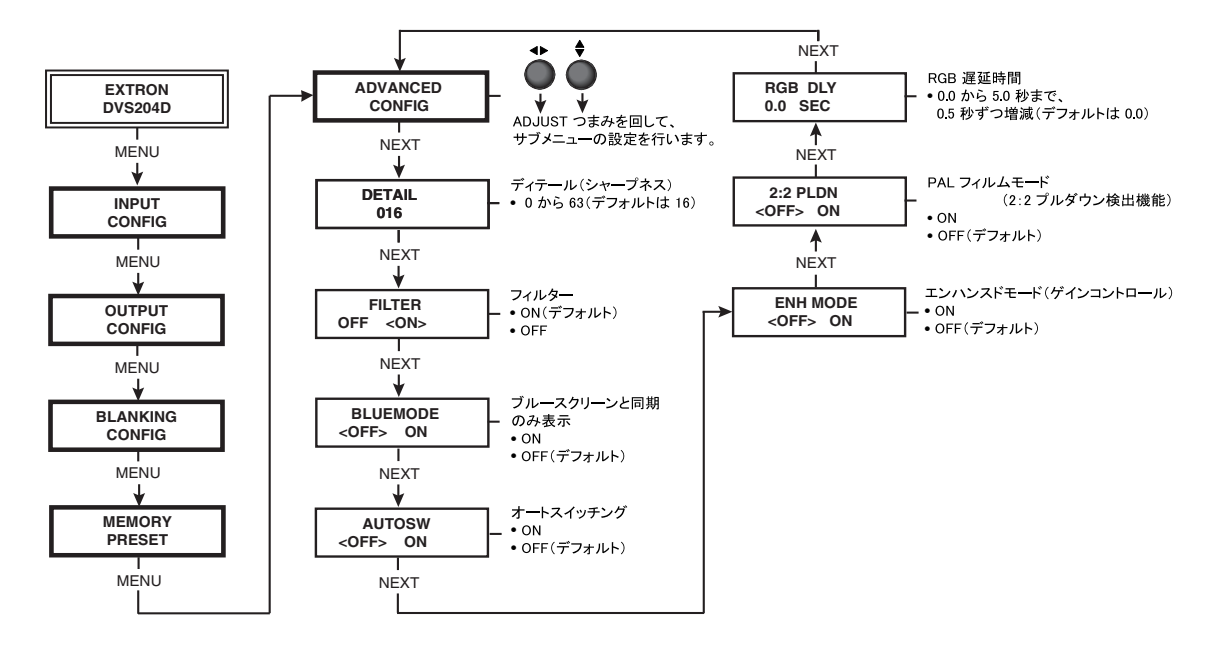

#### ディテールの設定(DETAIL サブメニュー)

**DETAIL** サブメニューで、出力ディスプレイの画像ディテール(シャープネス)を調整します。 調整値は0から63までです。デフォルトは16です。

ADJUST ♦ または ◀▶ つまみを回して、出力画像を見ながらディテールを調整します。

#### フィルタモード(FILTER サブメニュー)

ADJUST ♦ または ← つまみを回して、フィルタモードのオンまたはオフを設定します。 デフォルトは ON です。 ブルーモード(BULUEMODE サブメニュー)

入力信号のカラーとティント(色相)を容易に設定するには、同期とブルー映像信号だけが ディスプレイに表示されるように、ブルーモードをオンに設定します。

BULUEMODE サブメニューで ADJUST ♦ または ◆ つまみを回し、ブルーモードのオン またはオフを設定します。デフォルトは OFF です。

メモ ブルーモードは、 RGB パススルー信号には適用されません。

#### オートスイッチングモード(AUTOSW サブメニュー)

オートスイッチングモードをオンに設定すると、入力信号が来ている入力の中から最も高い 番号の入力が自動的に選択されます。例えば、入力1と3の両方で入力信号がある場合、入力 3が選択されます。

AUTOSW サブメニューで ADJUST ♦ または ◆ つまみを回し、オートスイッチングモードの オンまたはオフを設定します。デフォルトは OFF です。

メモ オートスイッチングモードは SDI 入力信号の存在を無視するため、アクティブな SDI 信号が割り当てられてい る入力は選択されません。

#### エンハンスドモード(ENHMODE サブメニュー)

エンハンスドモードをオンに設定すると、映像入力信号の自動ゲイン調整機能が使用可能に なります。入力信号レベルが弱い場合はゲインが増加し、入力信号レベルが強い場合はゲイン が減少します。

ENHMODE サブメニューで ADJUST ♦ または ◆ つまみを回し、エンハンスドモードのオン またはオフを設定します。デフォルトは OFF です。

メモ エンハンスドモードは、S-ビデオ信号とコンポジットビデオ信号に対してのみ有効になります。

2:2プルダウン検出機能(2:2PLDN サブメニュー)

この機能は、PAL フィルムモードを検出します。現在選択している入力からのソースがフィル ムから作成された PAL 映像の場合は、この機能をオンにします。ビデオカメラなどからなどの PAL 映像の場合は、この機能をオフにします。デフォルトは OFF です。

 メモ
 映像ソースが NTSC 信号の場合はフィルムモード(3:2 プルダウン)が自動的に検出されるので、

 この機能は NTSC 信号に対しては有効になりません。

2:2 PLDN サブメニューで ADJUST ♦ または ◆ つまみを回し、 PAL フィルムモードのオン またはオフを設定します。

#### RGB 信号の遅延(RGB DLY サブメニュー)

Triple-Action Switching 機能によって、RGB(映像)信号が切り替えられる前に同期信号が先行 して切り替えられます。RGB信号を遅延することで、新しい映像を表示する前にディスプレイ 装置の同期タイミングを新しい入力に合わせることができ(この間ディスプレイはブラックに なります)。入力信号切り替え時における出力映像の乱れを解消します。

ADJUST ◆ または ◆ つまみを使用して、0 秒(デフォルト)から 5 秒までのブランキング 時間 (RGB の遅延時間)を設定します。0.5 秒ごとに設定できます。

#### EXIT MENU サブメニュー

このサブメニューからデフォルトメニューサイクルに戻るには、NEXT ボタンを押します。 INPUT CONFIG(入力の設定)メニューに戻るには、MENU ボタンを押します。

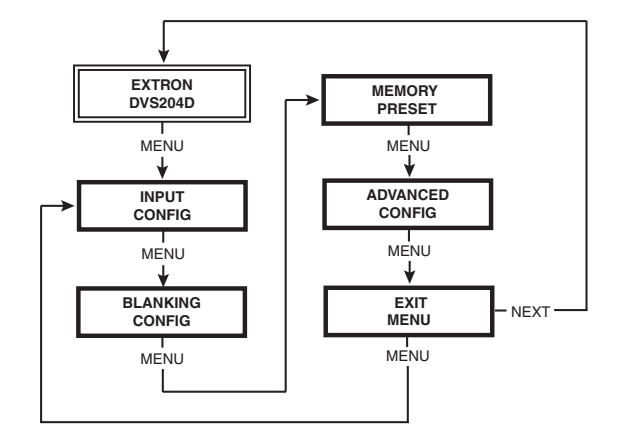

# 画質の調整

画質の調整は、スケーリングされた映像出力に対してのみ有効です。RGB 信号は調整されずに パススルーで出力されます。サイジングとセンタリングの画質調整はプリセットとしてメモリー に保存でき(本章の「メモリープリセット」参照)、また各入力に対しても個別に設定できます。

#### カラー、ティント(色相)、ブライトネス、コントラスト、センタリング およびサイジング

カラー、ティント(色相)、ブライトネス、コントラスト、センタリングまたはサイジングを 設定するには、以下の手順を行います。次の図にカラーを調整する手順のフローチャートを 示します。他の画質調整も、同じような手順で行います。

- 1. 調整する入力の入力選択ボタンを押します。
- 2. 各画質調整ボタン(COL/TNT と BRT/CONT ボタン、CENTER と SIZE ボタン)を 押して、調整する項目を選択します。LCD 画面に画質調整名と設定値が表示されます。

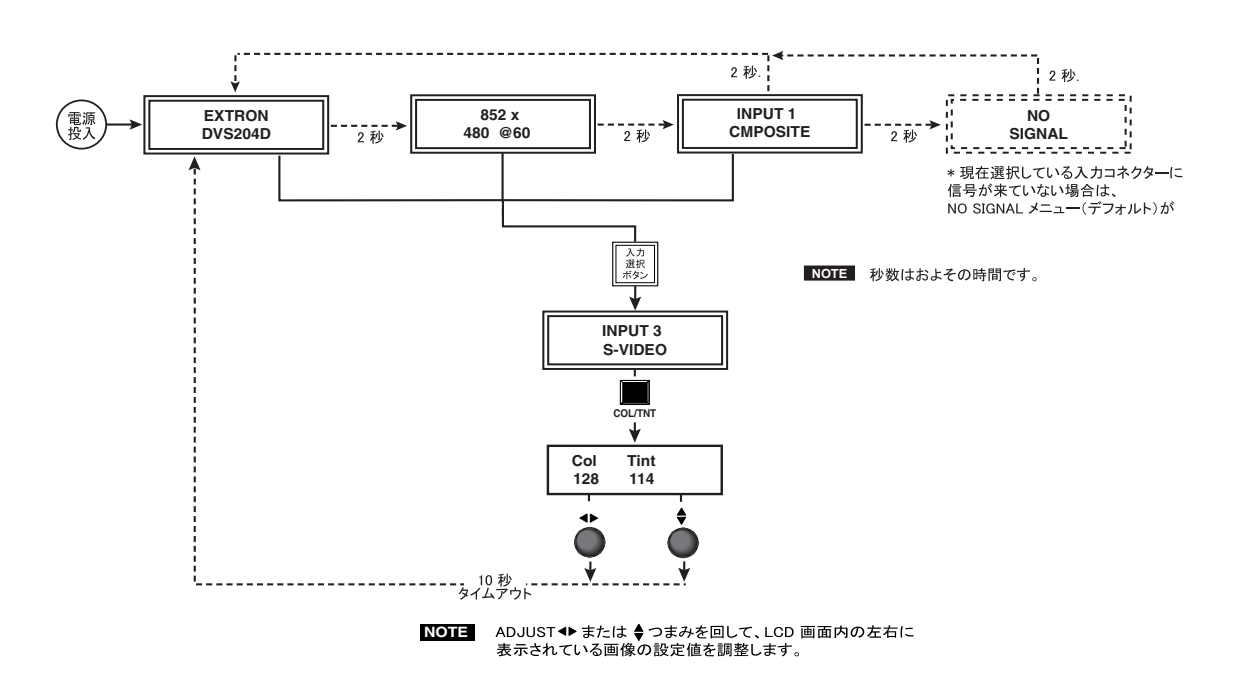

3. ADJUST ♦ または ◆ つまみを回して、以下の設定値からレベルを選択します。

メモ ADJUST つまみは、無段階に回転します。

- カラーとティント(色相)(Col/Tnt): 0から255(以下の「メモ」を参照してください)
- ブライトネスとコントラスト (Brt / Cont): 0 から 255
- センタリング (Center): 0 から 255
- サイジング (Size)\*

ADJUST ◆ つまみを左右に回して、水平サイズを拡大縮小させます。 ADJUST ◆ つまみを左右に回して、垂直サイズを拡大縮小させます。サイジング値 の上限または下限に達すると、LCD 画面に表示されるインジケーターが止まります。

約10秒後にデフォルトのメニューに戻ります。

4. 手順2と3を繰り返して、その入力に対する各画質調整を行います。

LCD 画面には、入力 2(コンポーネントビデオ信号)または入力 4(RGB、RGBS、RGBcvS 信号)に 対してティント(色相)を調整できない旨のメッセージが表示されます。

#### 入力のリセット

入力ボタンを LCD 画面に Input # Reset (入力 # のリセット)メッセージが表示されるまで押し 続けると、その入力のセンタリングとサイジング値をデフォルトにリセットできます。

## システムのリセット

入力1ボタンを押しながら電源コードを差し込むと、DVS 204 の設定値をすべてデフォルト値に リセットできます。System Reset (システムリセット)メッセージが LCD 画面に表示されます。

# フロントパネルのセキュリティロック(Executive モード)

Executive モードとは、入力切替を除くフロントパネルからの操作が無効になるモードです。 Executive モードをオンにするには、COL/TNT と CENTER ボタンを 同時に約 2 秒間押し続け ます。約 10 秒後にメニューシステムはデフォルトメニューに戻ります。Executive モードが 有効になっている場合でも、IR 901 リモートコントロールユニットからはスケーラーを操作で きます。また RS-232 経由でもすべての機能と調整の操作が可能です。RS-232 接続での操作 方法については、第 3 章を参照してください。

Executive モードをオフにするには、COL/TNTと CENTER ボタンを 同時に約2秒間押し続けます。

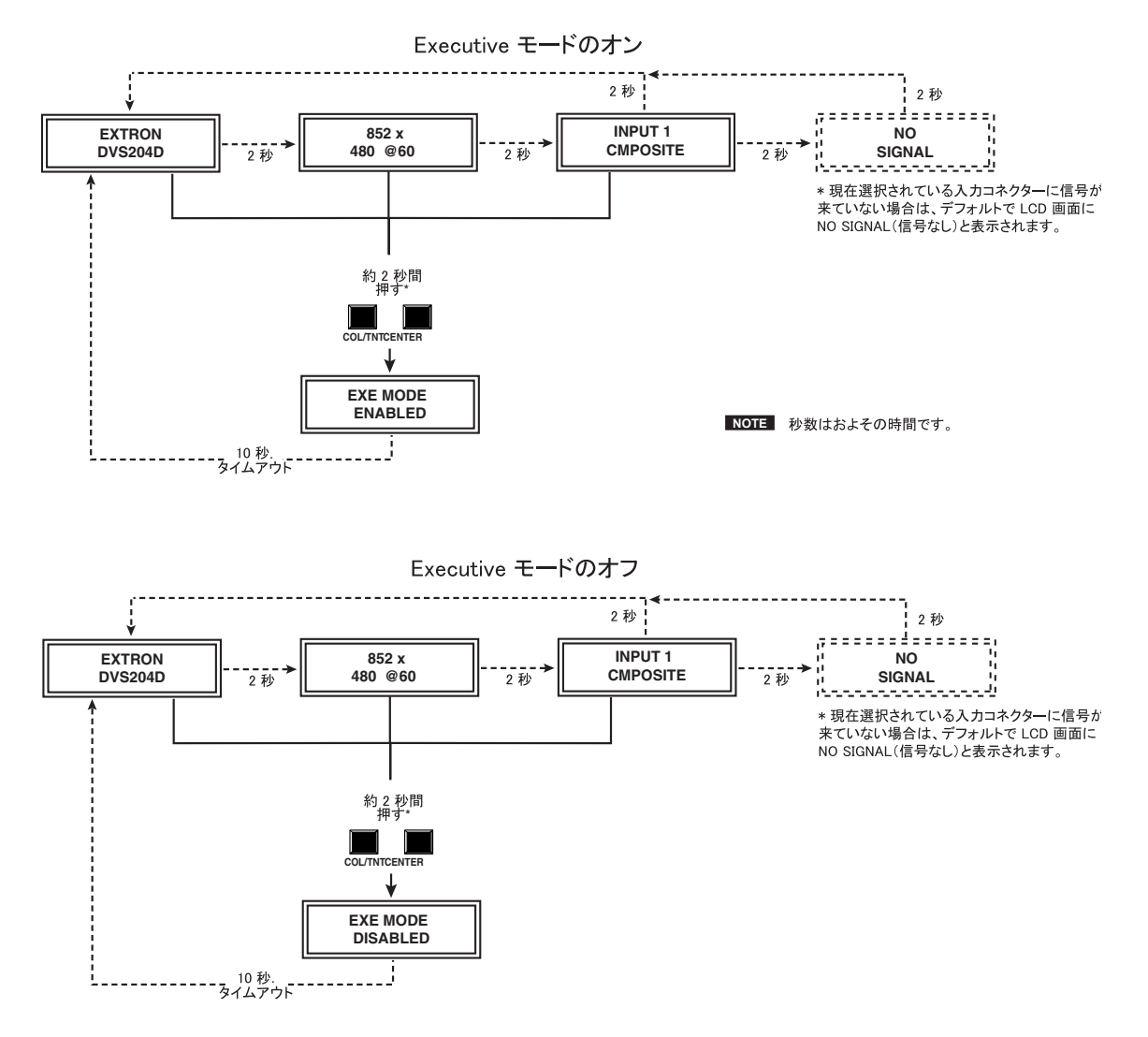

# IR 901 赤外線リモートコントロールユニット

IR 901 リモートコントロールユニットには、フロントパネルに ある MENU と NEXT ボタン以外のすべての操作機能が備わって います。右の図を参照してください。Executive モードが有効の 場合、入力の選択と調整は IR 901 から行えますが、スケーラー の設定とプログラミングをする場合はフロントパネルまたは Windows 版コントロールプログラム (RS-232 経由)を使用して行 います。詳細は、第3章『シリアル通信』を参照してください。

IR 901 の上部には 3 つの Aspect Ratio Preset (アスペクトレシオ プリセット)ボタン、その下には Freeze On/Off (フリーズ・ オン/オフ)ボタンと 4 つの入力選択ボタンがあります。入力 5 と 6、および Take ボタンは機能しません。IR 901 の中央には、 SIZE (サイジング)ボタンと、CENTER (センタリング) ボタンがあります。下部にある Image Adjustments (画質調整) 部分には、COLOR (カラー)と TINT (ティント)、BRIGHT (ブライトネス)、CONT (コントラスト)、SHARPNESS (シャープネス)、DETAIL (ディテール)調整ボタンがあります。 SHARPNESS (シャープネス)調整ボタンは機能しません。

#### Aspect Ratio Preset (アスペクトレシオプリセット) ボタン

3 つまでのサイジングとセンタリングの設定情報が保存されて いるメモリープリセットを選択するボタンです。詳細は、本章 の「メモリープリセット」を参照してください。

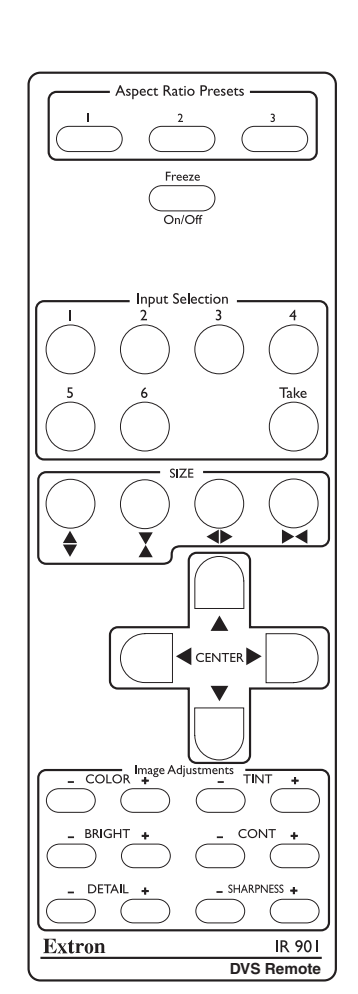

## Freeze On/Off (フリーズ・オン / オフ)ボタン

入力をフリーズするボタンです。入力のフリーズを解除するには、再び Freeze On/Off ボタン を押します。

#### Input Selection (入力の選択)ボタン

入力ソースを選択するボタンで、1から4までが有効です。

#### SIZE (サイジング)ボタンと CENTER (センタリング)ボタン

表示される画像のサイジングとセンタリングを調整するボタンです。

#### Image Adjustments (画質調整)ボタン

表示される画像のカラーやティント(色相)、ブライトネス、コントラスト、ディテールの設定 値を変更するボタンで、IR 901の下部にあります。

# トラブルシューティング

ここでは、DVS 204 を操作するうえで問題が発生した場合の解決策について説明します。また、 発生しやすい問題の事例とその説明も併せて記載します。

以下は、トラブルシューティングのヒントです。

- 1. いくつかの問題は既知の問題と類似している場合が多分にありますので、問題の解決を 試みる前にすべての事例を読んでください。
- 2. 問題に則った対策を実行しても問題が解決しない場合に備えて、元の状態に戻れるように しておいてください。
- 3. トラブルシューティングのプロセスが長くなる場合に備えて、メモとスケッチを取っておく と便利です。これらの情報は、テクニカルサポートに問い合わせる場合に役立ちます。
- 問題を引き起こした、または問題を複雑にしたコンポーネントを取り外し、システムを シンプルな状態に戻してください。
- 5. 同期関連の問題:ポータブルデジタルプロジェクターは、映像のソース機器と比較的短い ケーブルで接続するように設計されています。同期問題は、長いケーブルを使用したり、 終端処理が正しくない場合に発生す傾向にあります。Extron の ASTA(アクティブ同期 終端アダプター)などの同期アダプターを使用すると、これらの問題が解決する場合が あります。
- LCD と DLP プロジェクター、プラズマディスプレイ:前述の同期関連情報に加え、 プロジェクターに付属している取扱説明書でトラブルシューティングのヒントや設定、 調整についての説明もよく調べてください。

#### 操作上の問題

いくつかの一般的な操作上の問題と解決策を以下の表に記載します。

| 問題                 | 原因                             | 解決策                                                         |
|--------------------|--------------------------------|-------------------------------------------------------------|
| 画像が表示されない。         | 対応していない信号が入力<br>されている。         | NTSC 3.58、NTSC 4.43、PAL また<br>は SECAM に対応している入力装置<br>を接続する。 |
|                    | 画像がブラックのときに<br>フリーズモード が設定された。 | フリーズモードを無効にする。                                              |
|                    | スケーリングされた出力レート                 | ディスプレイがサポートしている                                             |
|                    | が使用中のディスプレイ装置に<br>対して高過ぎる。     | 解像度にスケーリングされた出力を<br>変更する。                                   |
| 画像がフリーズする。         | フリーズモードがオンになって                 | フリーズモードをオフにする。                                              |
|                    | いる。                            | フリーズモードをオフにしても画像                                            |
|                    |                                | がフリーズしている場合は、                                               |
|                    |                                | スケーラーの電源コードを一度抜                                             |
|                    |                                | き、再び差し込んでみる。                                                |
| 画像が                | スケーリングされた出力レート                 | ディスプレイがサポートしている                                             |
| フラッシュする。           | が使用中のディスプレイ装置に<br>対して高すぎる。     | 解像度に、スケーリングされた出力<br>を変更する。                                  |
| 画像が緑色である           | 出力同期が経信号に同期されて                 | <u>そんです。</u><br>緑の同期をオフにする                                  |
|                    | いる。                            |                                                             |
| <br>画像がソフト<br>すぎる。 | ディテールレベルが弱すぎる。                 | ディテールレベルを変更する。                                              |

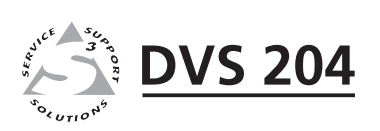

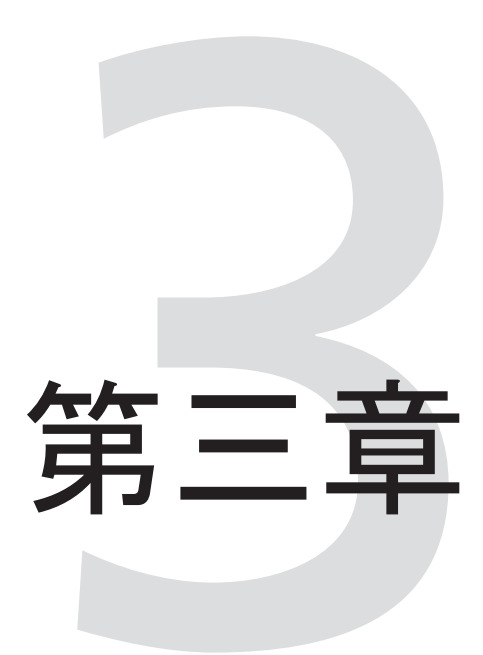

# シリアル通信

RS-232 経由によるスケーラーの操作 Windows 版コントロールソフトウェア DVS 204 は、リアパネルにあるリモート接続用コネクターにホストコンピューターや他の制御 装置(コントロールシステムなど)を接続することで、リモート上での操作が可能になります。 ホスト装置では、CUI プログラムである Extron Simple Instruction Set (SIS)または GUI プログラムである Windows 版コントロールプログラムを使用します。

通信プロトコルは、「9600 ボー」、「1 ストップビット」、「パリティなし」、「フローコントロールなし」です。

リアパネルにある RS-232 接続用の 9 ピン D-Sub メスコネクターは、以下のピン割り当てに なっています。

| ピン | RS-232 機能 | 説明             |
|----|-----------|----------------|
| 1  | 入力 1      | 接点制御           |
| 2  | Тx        | 送信デ <b>ー</b> タ |
| 3  | Rx        | 受信データ          |
| 4  | 入力 2      | 接点制御           |
| 5  | 接地        | 信号接地           |
| 6  | 入力 3      | 接点制御           |
| 7  | 入力 4      | 接点制御           |
| 8  | _         | 接続なし           |
| 9  | 外部 IRセンサー | IR 入力          |

5 1 9 6 9 ピン D-Sub メスコネクターのピン配置

# RS-232 経由によるスケーラーの操作

#### ホストからスケーラーへの通信

SIS コマンドは、フィールド当たり1つまたはそれ以上の文字で構成されています。コマンドの開始または終了時に、特別な文字を挿入する必要はありません。スケーラーがコマンドの有効性を判断すると、コマンドを実行してレスポンスをホストに送り返します。スケーラーからホストへのレスポンスは、キャリッジリターンとラインフィード(CR/LF=)で終了します。このコードを送信することで、コマンドの送信が終了したことをホストに伝達します。文字列は1つまたはそれ以上の文字です。

複数の SIS コマンドを順次送信できます。

#### スケーラー発行のメッセージ

フロントパネルでの入力選択や調整などのローカルイベントが発生すると、スケーラーから ホスト宛にメッセージを送信します。このメッセージに対して、スケーラーは特にホストから のレスポンスを必要としません。下線が引かれている部分がスケーラー発行のメッセージです。

#### (C) Copyright 2002, Extron Electronics, DVS 204, Vx.xx ,

スケーラーの電源を投入したときは、著作権メッセージが表示されます。Vx.xx はファームウェアのバージョン番号です。

<u>Chn X1</u> (X1 は入力番号です。)

入力が切り替えられると、スケーラーはこのレスポンスを送信します。C は音声と映像の両方 が切り替えられたことを意味します。

#### エラーメッセージ

スケーラーは受け取った SIS コマンドが有効であると判断するとそのコマンドを実行し、ホスト にレスポンスを送ります。無効なコマンドであったり、または不正なパラメータを含むために コマンドを実行できない場合は、ホストにエラーメッセージを返します。

エラーメッセージのコードは、以下を意味します。

- E01 無効な入力チャネル番号(大きすぎる)
- E10 無効なコマンド
- E11 無効なプリセット番号
- E13 無効な値(範囲外/大きすぎる)
- E17 この信号の種類に対して不正なコマンド

#### コマンド / レスポンス表

次ページ以降に、コマンド / レスポンス表を記載します。これらは、有効なコマンドの ASCII コード表示、スケーラーからホストへのレスポンス、およびコマンド機能の詳細あるいはコマ ンドを実行した結果についての一覧表です。コマンドフィールドでは、大文字も小文字も使用 されます。

| ASCIIから16進への変換表 |    |   |    |   |    | Esc | 1B | CR | ØD | LF | ØA |   |    |     |    |
|-----------------|----|---|----|---|----|-----|----|----|----|----|----|---|----|-----|----|
|                 | 2Ø | 1 | 21 | " | 22 | #   | 23 | \$ | 24 | %  | 25 | & | 26 | 4   | 27 |
| (               | 28 | ) | 29 | * | 2A | +   | 2B | ,  | 2C | -  | 2D | • | 2E | /   | 2F |
| Ø               | 3Ø | 1 | 31 | 2 | 32 | 3   | 33 | 4  | 34 | 5  | 35 | 6 | 36 | 7   | 37 |
| 8               | 38 | 9 | 39 | : | 3A | ;   | 3B | <  | 3C | =  | 3D | > | 3E | ?   | 3F |
| @               | 4Ø | Α | 41 | В | 42 | С   | 43 | D  | 44 | E  | 45 | F | 46 | G   | 47 |
| Н               | 48 | 1 | 49 | J | 4A | K   | 4B | L  | 4C | М  | 4D | Ν | 4E | 0   | 4F |
| Ρ               | 5Ø | Q | 51 | R | 52 | S   | 53 | Т  | 54 | U  | 55 | V | 56 | W   | 57 |
| Х               | 58 | Υ | 59 | Ζ | 5A | [   | 5B | \  | 5C | ]  | 5D | ^ | 5E | _   | 5F |
| `               | 6Ø | а | 61 | b | 62 | С   | 63 | d  | 64 | е  | 65 | f | 66 | g   | 67 |
| h               | 68 | i | 69 | j | 6A | k   | 6B | 1  | 6C | m  | 6D | n | 6E | 0   | 6F |
| р               | 7Ø | q | 71 | r | 72 | s   | 73 | t  | 74 | u  | 75 | v | 76 | w   | 77 |
| x               | 78 | ý | 79 | z | 7A | {   | 7B | 1  | 7C | }  | 7D | ~ | 7E | Del | 7F |

左の表は ASCII コードの 16 進数表示 で、コマンド / レスポンスを解釈する 場合に便利です。

ASCII から 16 進への変換表

コマンド / レスポンス表では、以下のシンボルを使用して変数を示します。各シンボルを 以下に定義します。

#### シンボルの定義

| ┙   | = | CR/LF(キャリッジリターン / ラインフィード)<br>(16 進表示では 0D 0A) |  |  |  |  |  |
|-----|---|------------------------------------------------|--|--|--|--|--|
| •   | = | スペース                                           |  |  |  |  |  |
| Esc | = | エスケープキー                                        |  |  |  |  |  |
| X1  | = | 特定の入力番号(0から4)                                  |  |  |  |  |  |
|     |   | 0 = 入力なし 3 = 入力番号 3                            |  |  |  |  |  |
|     |   | 1 = 入力番号 1 4 = 入力番号 4 など                       |  |  |  |  |  |
|     |   | 2 = 入力番号 2                                     |  |  |  |  |  |
| X2  | = | オンまたはオフ:0=オフ、1=オン                              |  |  |  |  |  |
| X4  | = | 入力信号の種類 (1から7):                                |  |  |  |  |  |
|     |   | 1 = コンポジットビデオ                                  |  |  |  |  |  |
|     |   | 2 = YC                                         |  |  |  |  |  |
|     |   | 3 = YUV                                        |  |  |  |  |  |
|     |   | 4 = RGB                                        |  |  |  |  |  |
|     |   | 5 = RGBS                                       |  |  |  |  |  |
|     |   | 6 = RGBcvS                                     |  |  |  |  |  |
|     |   | 7 = SD ( シリアルデジタルインターフェイス )                    |  |  |  |  |  |
| X5  | = | 入力番号(1から4)                                     |  |  |  |  |  |
| X8  | = | コントローラ ファームウェアのバージョン                           |  |  |  |  |  |
|     |   | (例:X.XX)                                       |  |  |  |  |  |
| X10 | = | 画像調整範囲(0から255)                                 |  |  |  |  |  |
| X11 | = | スケーラーの解像度:                                     |  |  |  |  |  |
|     |   | 1 = 640 x 480 8 = 1360 x 765                   |  |  |  |  |  |
|     |   | $2 = 800 \times 600$ $9 = 1365 \times 1024$    |  |  |  |  |  |
|     |   | 3 = 848 x 480 10 = 480p                        |  |  |  |  |  |
|     |   | 4 = 852 x 480 11 = 720p                        |  |  |  |  |  |
|     |   | 5 = 1024 x 768 12 = 1080p                      |  |  |  |  |  |
|     |   | 6 = 1280 x 768 13 = 1080i                      |  |  |  |  |  |
|     |   | 7 = 1280 x 1024                                |  |  |  |  |  |

- **[X12]** = 検出された入力ビデオ信号規格(0から4)
  - 0 = なし 3 = NTSC 4.43 1 = NTSC 3.58 4 = SECAM 2 = PAL ダッシュ記号(-) = 適用なし(入力が RGB、 YUV またはプログレッシブ YUV に設定されて いる場合に表示されます)
- X13 = ディテールレベル(0から63)
- [X14] = 調整値(0から127)
- **<u>x16</u>** = Executive  $\pm \boxed{b} (0 \ mbox{ b} 2)$ 
  - 0=オフ(標準モードです)
  - 1=オン(画質調整機能がロックされます)
- [X17] = ブランキング調整値(0から127 ライン)
- **[X19] = 入力設定のプリセット(1から3)**
- X20 = スケーラーのリフレッシュレート
  - 0 = 50 Hz
  - 1 = 56 Hz
  - 2 = 60 Hz
  - 3 = 75 Hz
  - 4 = 85 Hz
  - 5 = AFL\* ( PAL = 50Hz、NTSC =59.94Hz)
  - 6 = 実レート(PAL=100Hz、NTSC=72Hz)
  - メモ ロックまたは AFL は Accu-RATE Frame Lock™ です。

| コマンド                | ASCII コマンド<br>(ホストからスケーラーへ | <b>レスポンス</b><br>、)(スケーラーからホストへ) | 説明                                                                                                    |  |  |
|---------------------|----------------------------|---------------------------------|----------------------------------------------------------------------------------------------------|--|--|
| 入力の選択               |                            |                                 |                                                                                                    |  |  |
| 映像入力を選択する           | X5 !                       | C 🔀                             | X1:特定の入力番号(0~4)<br>X5:入力番号(1~4)                                                                                                    |  |  |
| 例:                  | 3!                         | لم C3                           | 映像入力3を選択します。                                                                                                    |  |  |
| メモリープリセット           |                            |                                 |                                                                                                    |  |  |
| 入力設定のプリセットを<br>呼び出す | X19 .                      | Rpre <u>X19</u> ↓               | X19 :入力設定のプリセット(1~<br>3)                                                                                                    |  |  |
| 入力設定プリセットを<br>保存する  | X19 ,                      | Spre <u>X19</u> ↓               |                                                                                                    |  |  |
| 入力映像の種類(入力2と        | 4のみ)                       |                                 |                                                                                                    |  |  |
| 映像信号の種類を設定する        | X5 * X4 \                  | Χ5 Typ X4 ↓                     | <ul> <li>X4:映像の種類:</li> <li>1=映像、2=S-ビデオ<br/>3=YUV、4=RGB、<br/>5=RGBS、</li> <li>6=RGBcvSおよびSDI</li> <li>X5:入力番号(1~4)</li> <li>入力 X5(入力2と4のみ)を</li> <li>選択し、それに対して映像の種類</li> <li>X4 を割り当てます。SDI入力では、</li> <li>SDI入力が入力 X1 に割り当てられている場合に X5 をX1(0、1、2、3、または4)で代用します。0は</li> <li>SDI入力がないことを意味します。</li> </ul> |  |  |
| 例:                  | 2*3\                       | 2Тур3 ⊶                         | 入力2 に対して3(YUV)を設定し<br>ます。                                                                                                    |  |  |
| 映像信号の種類を表示する        | X5 \                       | X5 Typ X4 ↓                     |                                                                                                    |  |  |
| 例:                  | 2 \                        | ہے 2Typ3                        | 入力2の映像の種類は3です。                                                                                                    |  |  |
| カラー                 |                            |                                 |                                                                                                    |  |  |
| カラーを設定する            | X10 C                      | Col X10 🗸                       | X10:カラー調整値(0~255)                                                                                                    |  |  |
| 例:                  | 47C                        | Col047 ₊                        | カラー調整値を47に設定します。                                                                                                    |  |  |
| カラー値を増加する           | +C                         | لم Col <u>X10</u>               | 1ステップずつ色を濃くします。                                                                                                    |  |  |
| カラー値を減少する           | +C                         | Col X10 🗸                       | 1ステップずつ色を薄くします。                                                                                                    |  |  |
| カラー値を表示する           | С                          | Col <u>X10</u> ↓                |                                                                                                    |  |  |

# SIS コマンドのコマンド / レスポンス表

| コマンド         | ASCII コマンド<br>(ホストからスケーラー | <b>レスポンス</b><br>ヽ) (スケーラーからホストへ) | 説明                      |
|--------------|---------------------------|----------------------------------|-------------------------|
| ティント(色相)     |                           |                                  |                         |
| ティントを設定する    | X10 T                     | Tin 🛛 ⊷                          | X10: ティント調整値(0~255)     |
| 例:           | 176T                      | Tin176 ₊                         | ティント 調整値を 176 に設定します。   |
| ティント値を増加する   | +T                        | Tin <u>X10</u> ₊                 | 1 ステップずつ緑っぽくします。        |
| ティント値を減少する   | -Т                        | Tin X10 🗸                        | 1ステップずつ赤っぽくします。         |
| ティント値を表示する   | Т                         | Tin X10 ↔                        |                         |
| コントラスト       |                           |                                  |                         |
| コントラストを設定する  | X10 ^                     | Con 🛛 🖬                          | X10:コントラスト調整値(0~255)    |
| コントラスト値を増加する | +^                        | Con <u>X10</u> ↓                 | 1ステップずつコントラストを上げます。     |
| コントラスト値を減少する | _^                        | Con X10 ⊶                        | 1ステップずつコントラストを下げます。     |
| コントラスト値を表示する | ^                         | لم Con <u>X10</u>                |                         |
| ブライトネス       |                           |                                  |                         |
| ブライトネスを設定する  | X10 Y                     | Brt X10 ↔                        | X10 : ブライト ネス調整値(0~255) |
| ブライトネス値を増加する | +Y                        | Brt X10 ←                        | 1ステップずつブライトネスを上げます。     |
| ブライトネス値を減少する | -Y                        | Brt X10 🖵                        | 1ステップずつブライトネスを下げます。     |
| ブライトネス値を表示する | Y                         | Brt X10 ←                        |                         |
| ディテールモード     |                           |                                  |                         |
| ディテールを設定する   | X13D                      | Det X13 ↓                        | X13:ディテール調整値(0~63)      |
| ディテール値を表示する  | D                         | Det <u>X13</u> ↓                 |                         |
| 水平のシフト       |                           |                                  |                         |
| 水平シフトを設定する   | X10 H                     | Hph X10 ₊                        | X10:水平シフト調整値(0~255)     |
| 水平シフト値を増加する  | +H                        | Hph <u>X10</u> ↓                 | 映像を右方向にシフトします。          |
| 水平シフト値を減少する  | -H                        | Hph X10 🗸                        | 映像を左方向にシフトします。          |
| 水平シフト値を表示する  | Н                         | Hph <u>X10</u> →                 |                         |

SIS コマンドのコマンド / レスポンス表(続き)

| コマンド                | ASCII コマンド<br>(ホストからスケーラーイ | <b>レスポンス</b><br>ヽ) (スケーラーからホストへ) | 説明                            |
|---------------------|----------------------------|----------------------------------|-------------------------------|
| 垂直のシフト              |                            |                                  |                               |
| 垂直シフトを設定する          | X10 /                      | لہ Vph <u>x10</u>                | X10:垂直シフト調整値(0~255)           |
| 垂直シフト値を増加する         | + /                        | Vph <u>X10</u> ₊                 | 映像を上方向にシフトします。                |
| 垂直シフト値を減少する         | - /                        | لہ Vph <u>X10</u>                | 映像を下方向にシフトします。                |
| 垂直シフト値を表示する         | /                          | لہ Vph <u>X10</u>                |                               |
| 水平のサイズ              |                            |                                  |                               |
| 水平サイズ値を増加する         | +:                         | Hsz + ←                          | l ステップずつ水平サイズを大きく<br>します。     |
| 水平サイズ値を減少する         | -:                         | Hsz - ⊶                          | 1 ステップずつ水平サイズを小さく<br>します。     |
| 垂直のサイズ              |                            |                                  |                               |
| 垂直サイズ値を増加する         | +;                         | لہ + Vsz                         | 1 ステップずつ垂直サイズを大きく<br>します。     |
| 垂直サイズ値を減少する         | -;                         | لہ - Vsz                         | 1 ステップずつ垂直サイズを小さく<br>します。     |
| トップブランキング           |                            |                                  |                               |
| トップブランキングを<br>設定する  | X17 (                      | Blt X17 ⊶                        | X17 : トップブランキング調整値<br>(0~127) |
|                     |                            |                                  | 映像の上部をブランクにするライン数<br>を指定します。  |
| トップブランキング値を<br>増加する | + (                        | Blt X17 ↓                        | 上部ブランキング値を <b>X17</b> 上げます。   |
| トップブランキング値を<br>減少する | - (                        | Blt <u>X17</u> ₊J                | 上部ブランキング値を X17 下げます。          |
| トップブランキング値を<br>表示する | (                          | Blt <u>X17</u> ₊J                |                               |

SIS コマンドのコマンド / レスポンス表(続き)

| コマンド                          | ASCII コマンド<br>(ホストからスケーラーへ | <b>レスポンス</b><br>ヽ) (スケーラーからホストへ) | 説明                                                                                                    |
|-------------------------------|----------------------------|----------------------------------|----------------------------------------------------------------------------------------------------|
| ボトムブランキング                     |                            |                                  |                                                                                                    |
| ボトムブランキングを設定<br>する            | <u>X17</u> )               | Blb X17 ⊶                        | <ul> <li>X17:ボトムブランキング調整値<br/>(0~255)</li> <li>映像の下部をブランクにするライン<br/>数を指定します。</li> </ul>                                                                                                    |
| ボトムブランキング値を<br>増加する           | +)                         | Blb <u>X17</u> ↓                 | 下部ブランキング値を X17 上げます。                                                                                                    |
| ボトムブランキング値を<br>減少する           | - )                        | لم Blb <u>X17</u>                | 下部ブランキング値を X17 下げます。                                                                                                    |
| ボトムブランキング値を<br>表示する           | )                          | Blb <u>X17</u> ↓                 |                                                                                                    |
| スケーラー出力の解像度と                  | リフレッシュレート                  |                                  |                                                                                                    |
| 出力の解像度と<br>リフレッシュレートを<br>設定する | X11 * X20 =                | Rte <u>X11</u> * <u>X20</u> ↓    | X11: 解像度 1 = 640x480 7 = 1280x1024 2 = 800x600 8 = 1360x765 3 = 848x480 9 = 1365x1024 4 = 852x480 10 = 480p 5 = 1024x768 11 = 720p 6 = 1280x768 12 = 1080p 13 = 1080i X20: リフレッシュレート 1 = 50Hz 2 = 56Hz 3 = 60Hz 4 = 75Hz 5 = AFL 6 = 実際のレート |
| 解像度とリフレッシュレート<br>を表示する        | =                          | Rte X11 * X20 ↔                  |                                                                                                    |
| 映像のミュート                       |                            |                                  |                                                                                                    |
| ミュートする                        | 1 B                        | Vmt X2 →                         | X2: ミュートモード<br>1 = オン、0 = オフ                                                                                                    |
| 例:                            | 1 B                        | Vmt1 ₊                           |                                                                                                    |
| ミュートを解除する                     | 0 B                        | Vmt X2 🗸                         |                                                                                                    |
| ミュートのオン / オフを<br>表示する         | В                          | Vmt X2 →                         |                                                                                                    |

# SIS コマンドのコマンド / レスポンス表(続き)

| コマンド                          | ASCII コマンド<br>(ホストからスケーラーへ | <b>レスポンス</b><br>)(スケーラーからホストへ) | 説明                                                                                                    |
|-------------------------------|----------------------------|--------------------------------|----------------------------------------------------------------------------------------------------|
| フリーズ(静止)                      |                            |                                |                                                                                                    |
| フリーズモードをオンにする                 | 1 F                        | Frz1 🖵                         | 静止像を出力します。                                                                                                    |
| フリーズモードをオフにする                 | 0 F                        | Frz0 🖵                         | 動画を出力します。                                                                                                    |
| フリーズモードのオン /<br>オフを表示する       | F                          | لہ Frz X2                      | X2:フリーズモード<br>1=オン、0=オフ                                                                                                    |
| 例:                            | F                          | Frz0 ₊                         |                                                                                                    |
| Executive モード                 |                            |                                |                                                                                                    |
| Executive モードをオフに<br>する       | 0X                         | Exe0 ₊                         | <ul> <li>X15: Executive モードの状態<br/>(0~2)</li> <li>0=オフ(標準モード中)</li> <li>1=オン(画質調整機能はロック中)</li> <li>フロントパネルの画像調整ボタン</li> <li>を有効にします。</li> </ul> |
| Executive モードをオンに<br>する       | 1X                         | Exe1 ⊶                         | フロントパネルの画像調整ボタン<br>をロックします(画像調整は、<br>RS-232 接続のホスト装置からしか<br>できません)。                                                                             |
| Executive モードのオン /<br>オフを表示する | Х                          | Exe <u>X15</u> ↓               |                                                                                                    |
| 例:                            | Х                          | Exe0 ←                         |                                                                                                    |
| スケーラー情報のリクエス                  | ۲                          |                                |                                                                                                    |
| ファームウェアバージョン<br>番号            | Q                          | Ver 🔀 🛏                        |                                                                                                    |
| 製品番号                          | Ν                          | N60-442-0_ ₊                   |                                                                                                    |
| 一般情報                          | I.                         | (以下を参照)                        | スケーラーの状態を表示します。                                                                                                    |
|                               |                            | C X1 • Typ X4 • Std            | X12 • Pre X19 • Sdi X1 →                                                                                                    |
| スケーラーのリセット(デス                 | フォルト設定にリセッ                 | F)                             |                                                                                                    |
| 画質調整と制御設定を<br>リセットする          | Esc Z                      | ہے Zapl                        | 画質調整を工場出荷時の設定に<br>リセットします。                                                                                                    |
| DVS 204 をすべてリセット<br>する        | Esc zXXX                   | لم ZapXXX                      | すべての設定や調整値を工場出荷時<br>の設定にリセットします。                                                                                                    |

SIS コマンドのコマンド / レスポンス表(続き)

特別な機能を設定する場合の構文は X? \* X! # です。X? は機能番号、X! は引数値です。 機能の設定値を表示するには X? # を使用します。X? は機能番号です。次の表では、X? 変数 の値は各コマンドや機能によって異なる点に注意してください。これらの値は、右端欄に記載 されています。

| コマンド                           | ASCII コマンド<br>(ホストからスケーラーへ | <b>レスポンス</b><br>)(スケーラーからホストへ) | 説明                                                            |
|--------------------------------|----------------------------|--------------------------------|---------------------------------------------------------------|
| エンハンスドモード                      |                            |                                |                                                               |
| エンハンスドモード                      | 12* <u>X!</u> #            | Enh 🛛 ₊                        | 0=オフ、1=オン                                                     |
| 例:                             | 12*1#                      | Enh1 🖵                         | エンハンスドモードをオンにします。                                             |
| スケーラーの設定                       |                            |                                |                                                               |
| 出力信号                           | 6* <u>X!</u> #             | Syn X! ↓                       | 0=RGB、1=YUV<br>2=RGsB(同期信号は緑、SOG)                             |
| 例:                             | 6*0#                       | Syn0 🖵                         | RGB 同期出力                                                      |
| スケーラーの出力極性                     | 7* <u>X!</u> #             | Pol XI                         | 0 = H-/V-(デフオルト)、1 = H-/V+<br>2 = H+/V-、3 = H+/V+             |
| 例:                             | 7*1#                       | Pol1 ₊                         | H -/V+ 同期極性                                                   |
| ブルーモード                         |                            |                                |                                                               |
| ブルーモード ( ブルー色<br>信号と同期信号出力のみ ) | 8* <u>X!</u> #             | Blu X! ↓                       | 0 = オフ(デフォルト)<br>(RGBと同期信号出力)<br>1 = オン (ブルー色信号と同期信号<br>出力のみ) |
| 例:                             | 8*1#                       | Blu1 ₊                         | セットアップ用にブルーモードを<br>オンにします。                                    |
| オートスイッチングモード                   |                            |                                |                                                               |
| オートスイッチングモード                   | 10* <u>X!</u> #            | Aut X! 🗸                       | 0=オフ(デフォルト)、1=オン                                              |
| 例:                             | 10*1#                      | Aut1 ⊶                         | オートスイッチングモードをオン<br>にします。                                      |
| フィルター                          |                            |                                |                                                               |
| フィルター                          | 11*X! #                    | Fil X! ↓                       | 0=オフ(デフォルト)、1=オン                                              |
| 例:                             | 11*1#                      | Fil1 🗸                         | フィルター機能を有効にします。                                               |
| PAL フィルムモード (2:2               | プルダウン検出)                   |                                |                                                               |
| PAL フィルムモードの検出                 | 18* <u>X!</u> #            | Flm X! 🗸                       | 0= オフ (デフォルト)、1 = オン                                          |
| 例:                             | 18*1#                      | Flm1 ₊                         | PAL フィルムモード検出機能を<br>有効にします。                                   |

# 特別な機能を持つ SIS コマンドのコマンド / レスポンス表

| コマンド            | ASCII コマンド<br>(ホストからスケーラーへ) | <b>レスポンス</b><br>)(スケーラーからホストへ) | 説明                                                                                           |
|-----------------|-----------------------------|--------------------------------|----------------------------------------------------------------------------------------------|
| H フォーマット (「H」コネ | クターに出力される同                  | 同期信号フォーマット)                    |                                                                                              |
| RGBS H フォーマット   | 15* <u>X!</u> #             | لم HFm <u>X</u> !              | 0=H-水平同期(デフォルト)<br>1=HV-コンポジット同期                                                             |
| 例:              | 15*1#                       | HFm1 ₊J                        | 「H 」コネクターにコンポジット同<br>期信号を出力します。この機能の<br>詳細については、第2章の<br>「H フォーマット」と「RGB バス<br>スルー」を参照してください。 |
| RGB 信号の遅延時間     |                             |                                |                                                                                              |
| RGB 信号の遅延       | 3*[X!] #                    | RGB X! ↓                       | 0=0.0秒(デフォルト)、1=0.5秒、<br>2=1.0秒<br>1 ステップは 0.5 秒で、最高 5.0秒<br>です。                             |
| 例:              | 3#7#                        | RGB07 ₊                        | RGB 信号の遅延時間は 3.5 秒です。                                                                        |

特別な機能を持つ SIS コマンドのコマンド / レスポンス表(続き)

# Windows 版コントロールソフトウェア

SIS コマンドを使用して DVS 204 を操作する以外に、付属の Windows 版 Extron DVS 204 Control Program を使用しても操作できます (RS-232 経由)。このグラフィカルインターフェイスを持つ コントロールプログラムには、スケーラーのフロントパネルから行う操作をすべて行える他、Windows 版のソフトウェアでしか実行できないいくつかの機能が備わっています。

このソフトウェアは、Windows 95/98 と Windows NT、Windows 2000、XP に対応しています。 Extron DVS 204 Control Program はスケーラーに同梱されています。また、Extron の Web サイト (http://www.extron.com) からアップデート版をダウンロードできます。

## ソフトウェアをインストールする

Extron DVS 204 Control Program は 2 枚の 3.5 インチフロッピーディスクに入っています。この ソフトウェアをインストールするには、ホストコンピューターのハードディスクにおよそ 2 MB の空き容量が必要です。

ハードディスクドライブにソフトウェアをインストールするには:

- 1. フロッピーディスクから SETUP.EXE を実行します。
- 2. 画面に表示される指示に従います。

デフォルトでは、インストール時に C: ¥ DVS 204 フォルダが作成されます。このフォルダ内に Extron Electronics という名前のフォルダが作成されます。さらに、2 つのサブフォルダ (DVS 204 Control Pgm と DVS 204 Help)がこのフォルダ内に作成されます。

### コントロールプログラムを使用する

Extron DVS 204 Control Program を使用して操作できる機能のほとんどは、フロントパネルの ボタンと LCD メニューを使用しても行うことができます。詳細については、第2章を参照して ください。また、このアプリケーションの使用方法などについての情報を提供する DVS 204 Help Program も付属しています。Extron DVS 204 Control Program には、このプログラムだけの オプション機能も含まれています。これらの機能については、本章の中で説明されています。

- 1. コントロールプログラムを起動するには、Extron Electronics フォルダ内にある DVS 204 Control Pgm アイコンをダブルクリックします。Comm メニューが表示されます。
- DVS 204 の RS-232 ポートに接続しているホストコンピューターの COM ポートをクリック します。Extron DVS 204 Control Program ウインドウが表示されます。

|   | Extro                 | n's Sig       | gnal Enl        | hancer           | nent Pr | oducts | Control I               | Progra        | am ver 4.2              | ©199         | 96-20            | <u>_   ×</u>    |
|---|-----------------------|---------------|-----------------|------------------|---------|--------|-------------------------|---------------|-------------------------|--------------|------------------|-----------------|
| ł | =ile                  | Help          | )               |                  |         |        |                         |               |                         |              |                  |                 |
|   |                       |               |                 | - 1/0            | Switch  | ning — |                         |               | Pres                    | ets          | -                | . 1             |
|   | •                     |               | 0               | 0                | )       | 0      |                         |               | (€ #1<br>  C #2         |              | <u>E</u> xe      | cutive          |
|   | 1                     |               | 2               | 3                |         | 4      | <u>V</u> ideo<br>Auto S | Mute<br>witch | C #3                    | )            | Ere              | eze             |
|   | Compo                 | site          | YUV             | S-Vie            | deo F   | RGB    |                         |               | Save                    | As           | 1/0 (            | Config          |
|   | Video :               | Stand<br>— Im | ard =<br>age Ad | NTSC 3<br>just – | 3.58    |        | Gizing –                | Scale         | er Output =<br>Centerir | 1280 x<br>Ig | 768 @ 5<br>— Bla | 6 Hz<br>nking – |
|   | Color<br>Color<br>115 | Tint<br>      | Bright<br>III3  | Cont             | Detail  | Horizo | ntal <u>Ver</u>         |               | Horizontal \            | /ertical     |                  | Bottom          |

3. I/O Config ボタンをクリックして、I/O Configuration ダイアログボックスで入力を設定 します。

| 🛲 I/O Configuration                                                             | ×                                                                                                    |
|---------------------------------------------------------------------------------|----------------------------------------------------------------------------------------------------|
| Input Configuration           1.         Composite           3.         S-Video | 2-     Component     SDI INPUT USED       4-     RGB     Not Assigned                                                                                                    |
| Reset to Factory Defau                                                          | Its Reconstruction Filter  Old Dynamically smooths picture edges  Blue Screen  Passes Blue signal only. Used for fine image adjustment.  Enhanced Mode  Automatically adjusts video and sync to proper levels |
| Output Rates<br><u>Resolution</u><br>1280 x 1024 💌 @                            | Sync Output       Signal     Polarity       60 Hz     ▼       H- /V-     ▼       Exit Config                                                                                                    |

# ヘルプを使用する

ヘルプを起動するには、キーボードの F1 キーを押す、Extron DVS 204 Control Program ウインドウの Help メニューをクリックする、または Extron Electronics フォルダ内にある DVS 204 Help アイコンをダブルクリックします。

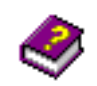

ヘルプ画面で、ヘルプが必要な機能項目のタブをクリックします。マウスや Tab キー、Enter キーを使用して、ヘルプが必要なボタンと機能を選択します。そのボタンや機能に関する説明 やヒントが画面に表示されます。

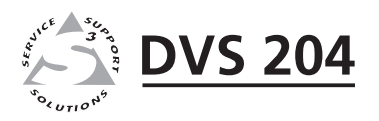

# 付錄A

# 付録

仕様

製品番号とアクセサリ

ファームウェアのアップグレード

シリアルデジタルインターフェイス (SDI) カードの取り付け

# 仕様

## 映像入力

| 数 / 信号の種類   | <ol> <li>(RGBHV、RGBS、RGsB)パススルー、RGBS、RGBcvS 信号</li> <li>1/コンポジットビデオ信号、S-ビデオ信号、コンポーネントビデオ信号</li> <li>(Y、R-Y、B-Y)</li> <li>1/S-ビデオ信号、1/SDI(オプション、DVS 204D のみ)</li> <li>1/コンポジットビデオ信号</li> </ol> |
|-------------|----------------------------------------------------------------------------------------------------|
| コネクター       | 1 x ミニ D-sub 15 ピン (メス)RGB パススルー、RGBS、RGBcvS 信号<br>3 x BNC メス コンポーネントビデオ、S-ビデオ、<br>コンポジットビデオ信号                                                                                                |
|             | 1 x BNC メスSDI (DVS 204D と DVS 204D 12V のみ)                                                                                                    |
|             | 1 x 4 ピンミニ DIN メスS- ビデオ信号                                                                                                    |
|             | 1 x BNC メス                                                                                                    |
| 公称レヘル       | コンホーネントビナオ信号、S-ビナオのY信号およびコンホシット<br>ビデオ信号・1Vn-n                                                                                                    |
|             | コンポーネントビデオ信号の RGB、R-Y および B-Y 信号: 0.7V p-p<br>S-ビデオの C 信号: 0.3V p-p                                                                                                    |
| 最小 / 最大レベル  | アナログ:0.0V ~ 1.0V p-p(オフセットなし)                                                                                                    |
| インピーダンス     | 75オーム                                                                                                    |
| 水平周波数       | NTSC 3.58、NTSC 4.43、PAL、SECAM                                                                                                    |
| 垂直周波数       | NTSC 3.58、NTSC 4.43、PAL、SECAM                                                                                                    |
| 解像度範囲       | NTSC 3.58、NTSC 4.43、PAL、SECAM                                                                                                    |
| リターンロス      | < -30dB @ 5 MHz                                                                                                    |
| 最大 DC オフセット | 1.5V                                                                                                    |
| 映像処理        |                                                                                                    |
| デコーダー       | 9ビットデジタル                                                                                                    |
| デジタルサンプリング  | 24ビット、1 カラー当たり 8ビット、13.5 MHz 標準                                                                                                    |
| カラー数        | 1,678 万色                                                                                                    |
| 映像出力        |                                                                                                    |
| 数 / 信号の種類   | 1 / パススルーされた RGBHV、RGBS、RGsB 信号、またはスケーリング<br>済みコンポーネントビデオ信号 (Y、R-Y、B-Y)                                                                                                    |
| コネクター       | 6 X 5 BNC (メス)、1 X ミニ D-sub 15 ピン (メス)                                                                                                    |
| 公称レベル       | コンポーネントビデオの Y 信号: 1V p-p<br>RGB と R-Y、コンポーネントビデオの B-Y 信号:0.7V p-p                                                                                                    |
| 最小 / 最大レベル  | $0.0\mathrm{V}\sim0.7\mathrm{V}$ p-p                                                                                                    |
| インピーダンス     | 75オーム                                                                                                    |
| スケーリング済み解像度 | $640x480^{1,3,4,5,6}$ , $800x600^{1,3,4,5,6}$ , $848x480^{1,3,4,5,6}$ , $852x480^{1,3,4,5,6}$                                                                                                 |
|             | $1024x768^{1,3,4,5,6}$ , $1280x768^{2,3,5,6}$ , $1280x1024^{1,34,5}$ , $1360x765^{1,3,4,5,6}$ ,                                                                                               |

1365x1024<sup>1,3,4,5</sup>、HDTV 480p<sup>3,5</sup>、720p<sup>3,5</sup>、1080p<sup>3,5</sup>、1080i<sup>3,5</sup> <sup>1</sup> = 50 Hz 時 <sup>2</sup> = 56 Hz 時 <sup>3</sup> = 60 Hz 時 <sup>4</sup> = 75 Hz 時

<sup>5</sup>=現在の入力の垂直リフレッシュレートにロック <sup>6</sup>=実際のレート

#### 同期

| 入力の種類     | (RGBHV、RGBS、RGsB)パススルー、RGBS、RGBcvS 信号 |
|-----------|---------------------------------------|
| 出力の種類     | RGBHV、RGBS、RGsB 信号                    |
| 規格        | NTSC 3.58、NTSC 4.43、PAL、SECAM         |
| 入力レベル     | 0.0V から 1.0V p-p                      |
| 出力レベル     | TTL:5.0V p-p(未終端処理)                   |
| 入力インピーダンス | 75オーム                                 |
| 出力インピーダンス | 75オーム                                 |
| 最大入力電圧    | 5.0V p-p                              |
| 最大伝送遅延    | 20 nS                                 |
| 極性        | 正または負(選択可能)                           |

## コントロール / リモート - デコーダー / スケーラー

| シリアルポート<br>ボーレート とプロトコル<br>シリアルコネクターのピン<br>構成 | RS-232、D-Sub9ピンコネクター(メス)<br>8ビット、1ストップビット、パリティなし<br>1=入力1選択<br>2=TX<br>3=RX<br>4=入力2選択<br>5=接地<br>6=入力3選択<br>7=入力4選択<br>8-適用な」 |
|-----------------------------------------------|----------------------------------------------------------------------------------------------------|
|                                               | 8 = 週日なし<br>9 = 外部 IR センサー入力                                                                                                   |
| 接点制御                                          | D-Sub9ピンコネクター(メス)(RS-232と同じ)                                                                                                   |
| 接点制御ピンの設定                                     | 上記のピン 1、4、6、7 を参照                                                                                                    |
| IR コントローラーユニット                                | Extron IR 901 (オプション)                                                                                                    |
| プログラム制御                                       | Extron Electronic の Windows <sup>®</sup> 版 コントロールプログラム                                                                         |

#### 一般仕様

| 電源<br>DVS 204、DVS 204D<br>DVS 204 / 204D 12 V DC | 100VAC ~ 240VAC、50/60 Hz、30 W 電源内蔵、AC 入力電圧自動切り替え<br>100VAC ~ 240VAC、50/60 Hz、12V DC 36 W 外付け電源、AC 入力電圧<br>自動切り替え<br>電源容量は 3 A 必要(製品の消費電流は 2 A) |
|--------------------------------------------------|----------------------------------------------------------------------------------------------------|
| 温度 / 湿度                                          |                                                                                                    |
| すべてのモデル                                          | 保管時:-40°~+70°C(-40°~+158°F) / 10%~90%( 非結露 )                                                                                                   |
| DVS 204 / DVS 204D                               | 動作時:0°~+45°C(+32°~+113°F)/10%~90%(非結露)                                                                                                    |
| DVS 204 / 204D 12VDC                             | 動作時:0°~+50°C(+32°~+122°F)/10%~90%(非結露)                                                                                                    |
| ラックマウント                                          | オプションのラックマウントキット (製品番号 60-190-01)                                                                                                    |
| ケースの材質                                           | 金属                                                                                                    |
| ケースの寸法                                           | 幅 222mm x 高さ 44mm x 奥行 241mm (EIA 規格ラックマウント 1Uハーフ                                                                                              |
|                                                  | サイズ。奥行きの寸法にはコネクターとつまみの部分、幅の寸法には<br>突起部が含まれていません。)                                                                                              |
| 重量                                               | 1.5 kg                                                                                                    |
| 梱包済み重量                                           | 2.7 kg                                                                                                    |
| 振動                                               | カートン梱包状態で ISTA/NSTA 1A (International Safe Transit Association)                                                                                |

| 規格   |             | UL, CUL        |  |
|------|-------------|----------------|--|
| 準拠   |             | CE、FCC クラス B   |  |
| MTBF |             | 30,000 時間      |  |
| 保証   |             | 3年間            |  |
| メモ   | すべての公称レベルは、 | 土 10%の誤差を含みます。 |  |

すべての公称レベルは、 土 10% の誤差を含みます。 製品改良のため、外観および仕様を予告なしに変更する場合があります。

# 製品番号とアクセサリ

#### 同梱製品

以下の製品とアクセサリが DVS 204 スケーラーの梱包に入っています。

| 同梱製品                                | 製品番号                  |
|-------------------------------------|-----------------------|
| DVS 204、204 D、204 12V、204 D 12V (1) | 60-442-01、-02、-11、-12 |
| ゴム製脚パッド(自己粘着式)(4個)                  | 25-020- 02            |
| IEC 規格電源コード                         |                       |
| Tweeker(小さいドライバー)                   |                       |
| DVS 204 取扱説明書                       |                       |
| DVS 406 Windows 版コントロールプログラム        |                       |

#### アクセサリ

以下の製品は別途注文できます。

| アクセサリ                 | 製品番号      |
|-----------------------|-----------|
| IR 901 リモートコントロールユニット | 70-152-01 |
| ラックマウント取り付けキット        | 60-190-01 |
| SDIビデオ対応入力カード         | 70-168-01 |

# ファームウェアのアップグレード

DVS 204 のファームウェアは、必要に応じて最新のバージョンにアップデートする必要があり ます。スケーラーのサービスやアップデート 作業は、直接弊社に依頼されることをお勧めします。

警告 ファームウェア IC チップの交換は、必ず認定サービス担当者が行うようにしてください。 DVS 204 に搭載されている他のファームウェアチップのアップデートは、フィールドでは行えません。 これらをアップデートする場合は、弊社にご依頼ください。

ファームウェアチップを交換するには、以下の手順を行います。

- 1. AC または 12VDC 電源コードを DVS 204 の本体から抜きます。
- 警告 感電事故を防ぐため、スケーラーのケースを取り外す前に必ず DVS 204 本体から AC または DC 電源 コードを抜いてください。
- 2. DVS 204 をラックなどから取り外します。
- 3. カバーを固定しているネジを取り外し、スケーラーのカバー(本体の上半分)を真上に 持ち上げて取り外します。

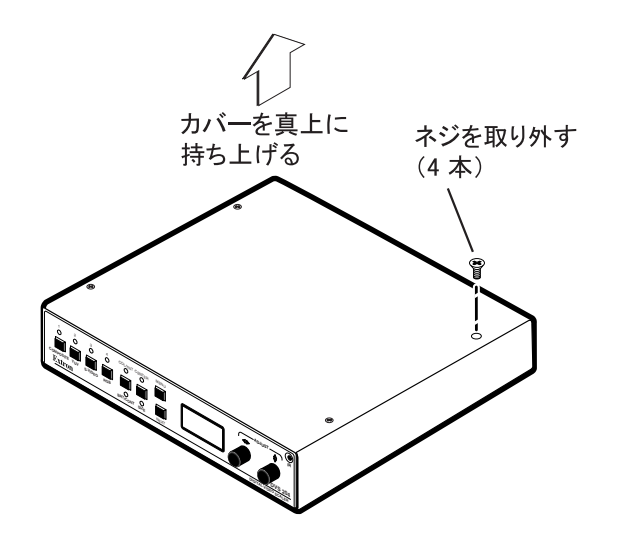

警告 スケーラーの内部にあるスイッチや電子部品には手を触れないでください。身体に帯電した静電気の放電 (ESD)は、自覚がない場合でもスケーラー内の IC や半導体類を破壊する場合があります。ファームウェアを アップデートする前に必ず体を接地し、帯電している静電気を逃がしてください。スケーラーのカバーを外す 場合は、静電破壊を防ぐために帯電防止リストストラップの装着をお勧めします。

- 4. 交換するファームウェア IC チップの回路基板上の搭載場所を確認します。以下の写真を 参照してください。

#### 3個のファームウェア IC チップの搭載場所

5. 腕に帯電防止リストストラップなどを装着して体を電気的に接地 してから、U17 または U38 のチップを指で強く掴んでソケット から引き抜きます。次ぎに手順 8 に進みます。

U41 チップを取り外すには、PLCC IC 取り外しツールを使用しま す。PLCC IC 取り外しツールの爪を U41 ファームウェアチップの 対角の端にあるスロットに挿入します。

- 6. 爪をスロット内に挿入し、ツールをゆっくりと鋏んで IC チップ を掴みます。
- 7. ソケットからチップをまっすぐ上に持ち上げて引き抜きます。
- 新しいファームウェアチップのスロット をICソケットの角度が付いた面に合わせ、 前のチップのソケットの角度と同じ向き に新しいチップを揃えます。

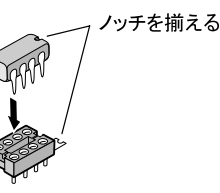

- 9. IC チップをソケット内にゆっくりと押し 込みます。
- 10. 上部カバーを元に戻します。手順3で取り外したネジを取り付けます。
- 11. ラックマウントの場合はスケーラーをラックに取り付け、AC または DC 電源コードを 差し込みます。

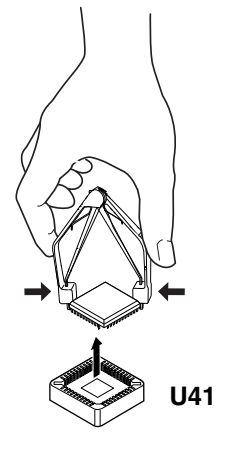

# シリアルデジタルインターフェイス (SDI) カードの取り付け

DVS 204 にシリアルデジタルインターフェイス入力が装備されていない場合は、オプションで SDI カードを取り付けられます。スケーラーのサービスやアップデート作業は、弊社に依頼 されることをお勧めします。

警告 電子部品の交換は、必ず認定サービス担当者が行うようにしてください。

DVS 204 に SDI カードを取り付けるには、以下の手順を行います。

1. DVS 204 本体から AC または DC 電源コードを抜きます。

警告 感電事故を防ぐため、スケーラーのケースを取り外す前に必ず DVS 204 本体から AC または DC 電源 コードを抜いてください。

- 2. スケーラーをラックから取り外します。
- カバーを固定しているネジを外し、カバー(本体の上半分)を真上に持ち上げて取り外し ます。上部のカバーを取り外すには、「ファームウェアをアップグレードする」を参照し てください。
- 警告 スケーラーの内部にあるスイッチや電子部品には手を触れないでください。身体に帯電した静電気の放電 (ESD)は、自覚がない場合でもスケーラー内のICや半導体類を破壊する場合があります。ファームウェア をアップデートする前に必ず体を接地し、帯電している静電気を逃がしてください。スケーラーのカバーを外す 場合は、静電破壊を防ぐために帯電防止リストストラップの装着をお勧めします。
- 4. SDI カードを支える支柱の位置を確認します。フロントパネル側から見た場合、メイン 回路基板の中央後部近くにあります。

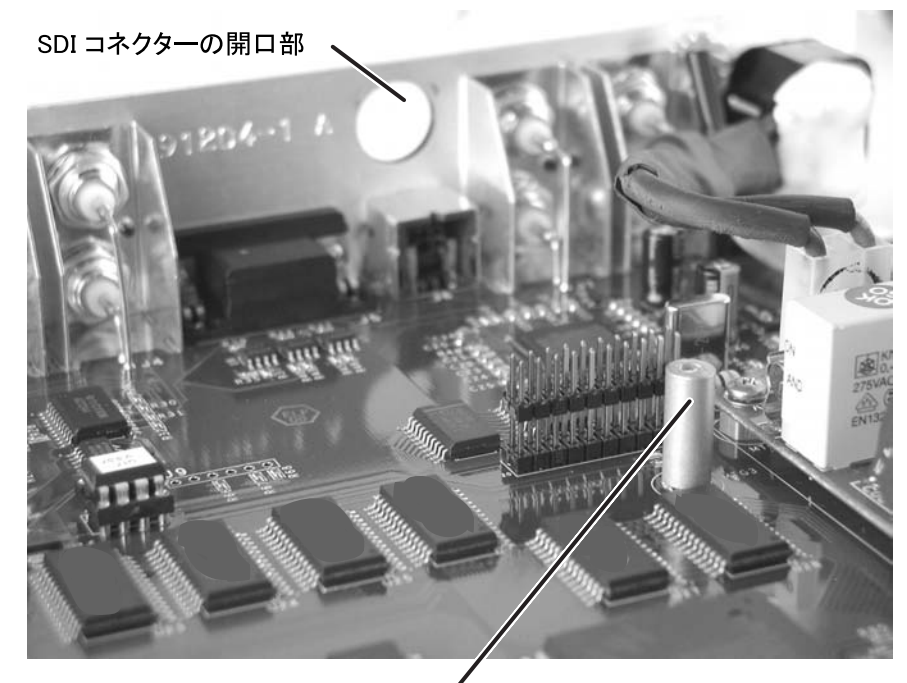

SDI カードの取り付け支柱

5. スケーラーのリアパネルの SDI コネクター開口部に貼ってあるシール状の SDI コネクター カバーを外します。SDI コネクターの開口部に SDI コネクターが正しい向きで出るように SDI カードを挿入します。 6. SDI カードの下側には 20 ピンソケットが付いています。また、SDI カードの下側になる メイン基板上にも 20 ピンのオスコネクターがあります。これらのピンとソケットが正しく 合うように SDI カードの位置を微調整します。ピンが曲がらずに正しくコネクター内に挿 入されていることを確認してから、SDI カードをスタンドオフ(取り付け支柱)に立てかけ て強く押し込みます。これで SDI カード基板の穴がスタンドオフのビス穴のちょうど 真上になります。

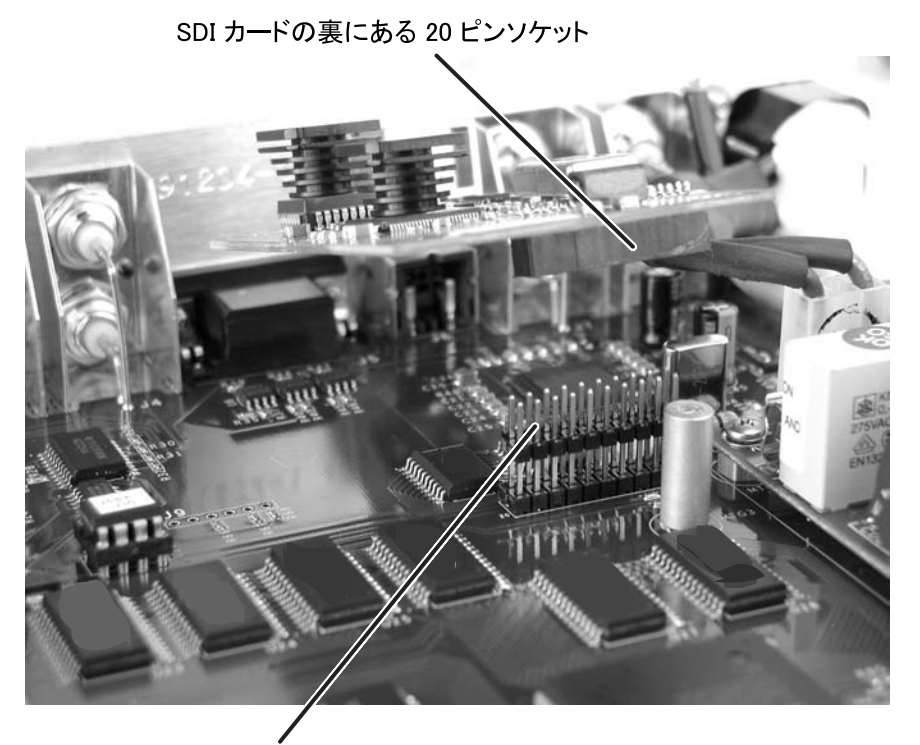

メイン基板上の 20 ピンオスコネクター

7. SDI カードの穴から取り付けネジを通し、スタンドオフにネジを締め付けます。

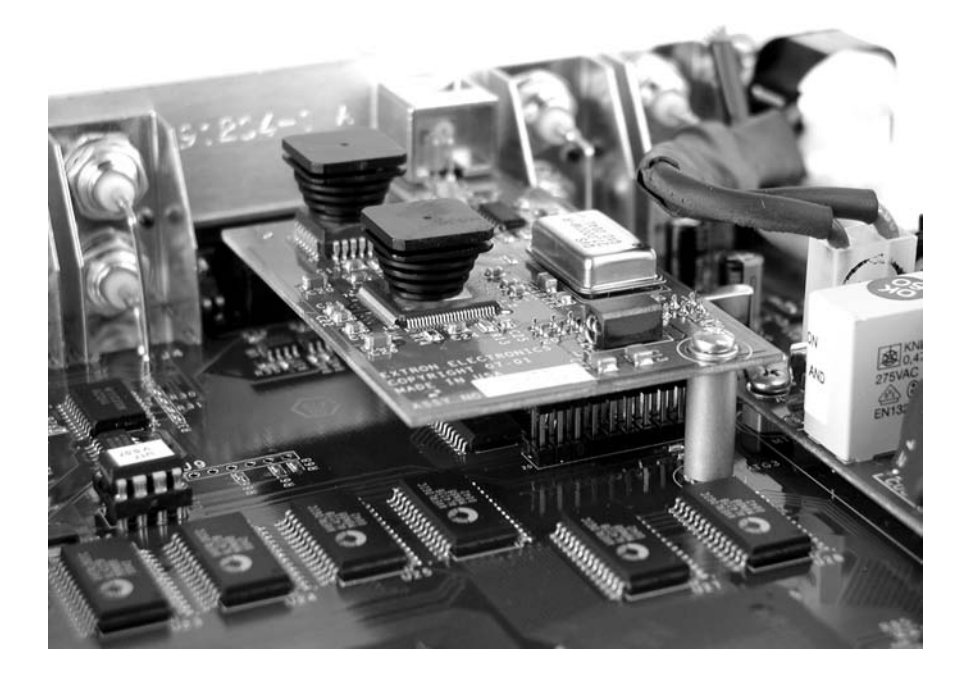

- 8. SDI コネクターの六角ナットを取り付けます。このときに、SDI カードがねじれないよう に気を付けます。
- 9. スケーラーの上部カバーを元に戻し、手順3で取り外したネジを取り付けます。
- 10. ラックマントの場合は、スケーラーをラックに取り付けてから AC 電源コードを差し込み ます。

# FCC クラス A 通告

注意:本製品はFCC規則パート15に基づいてテストされ、クラスAデジタル装置の規格に合格しています。 これらの規格値は、商用環境で使用しても実質的な妨害が発生しないように設計されています。本製品は 電磁波エネルギーを発生し、また使用しております。さらに、それを放射する場合もあります。本製品を 本取扱説明書の指示に従って正しく取り付けていない、または正しく使用しない場合は、電磁波を利用した 通信に妨害を与える可能性があります。本製品を住宅地で使用すると、ラジオやテレビなどの受信に障害を 与える場合があります。障害を与えた場合、その改善作業は自己の費用で行う責任があります。

注意:本製品のテストでは、シールドケーブルを使用して周辺機器を接続しています。従って、本製品の規格 準拠確認テストにおいては、必ずシールドケーブルを使用してください。

# Extron Electronics の保証規定

本取扱い説明書および本製品に添付されたラベル等の注意書きに基づくお客様の正常なご使用のもとで、保 証期間内に万一故障した場合には、無償にて故障箇所を当社所定の方法で修理させていただきますので、 お買い上げの弊社代理店にお申し出下さい。また本製品の故障、またはその使用によって生じた直接、間接 の損害について当社はその責任を負わないものとします。

尚、次のような場合には、保証期間内であっても有償修理になりますので、ご了承ください。

- 1. お買い上げ後の取り付け場所の移動、輸送、落下などによる故障および損傷。
- 2. 使用上の誤り、他の機器から受けた障害、または特殊な設置環境および不当な修理や改造 による故障および損傷。
- 3. 火災、塩害、ガス害、地震、落雷、および風水害、その他天災、地変あるいは異常電圧な どの外部要因による故障および損傷。

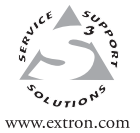

Extron Electronics, USA 1230 South Lewis Street Anaheim, CA 92805 USA 714.491.1500 Fax 714.491.1517 Extron Electronics, Europe Beeldschermweg 6C 3821 AH Amersfoort The Netherlands +31.33.453.4040 Fax +31.33.453.4050

Extron Electronics, Asia 135 Joo Seng Road, #04-01 PM Industrial Building Singapore 368363 +65.6383.4400 Fax +65.6383.4664 Extron Electronics, Japan Kyodo Building 16 Ichibancho Chiyoda-ku, Tokyo 102-0082 Japan +81.3.3511.7655 Fax +81.3.3511.7656